# DEEBOT. 0ZM0[\$k]0]

Instruction Manual מדריך למשתמש זעריך למשתמש וויי

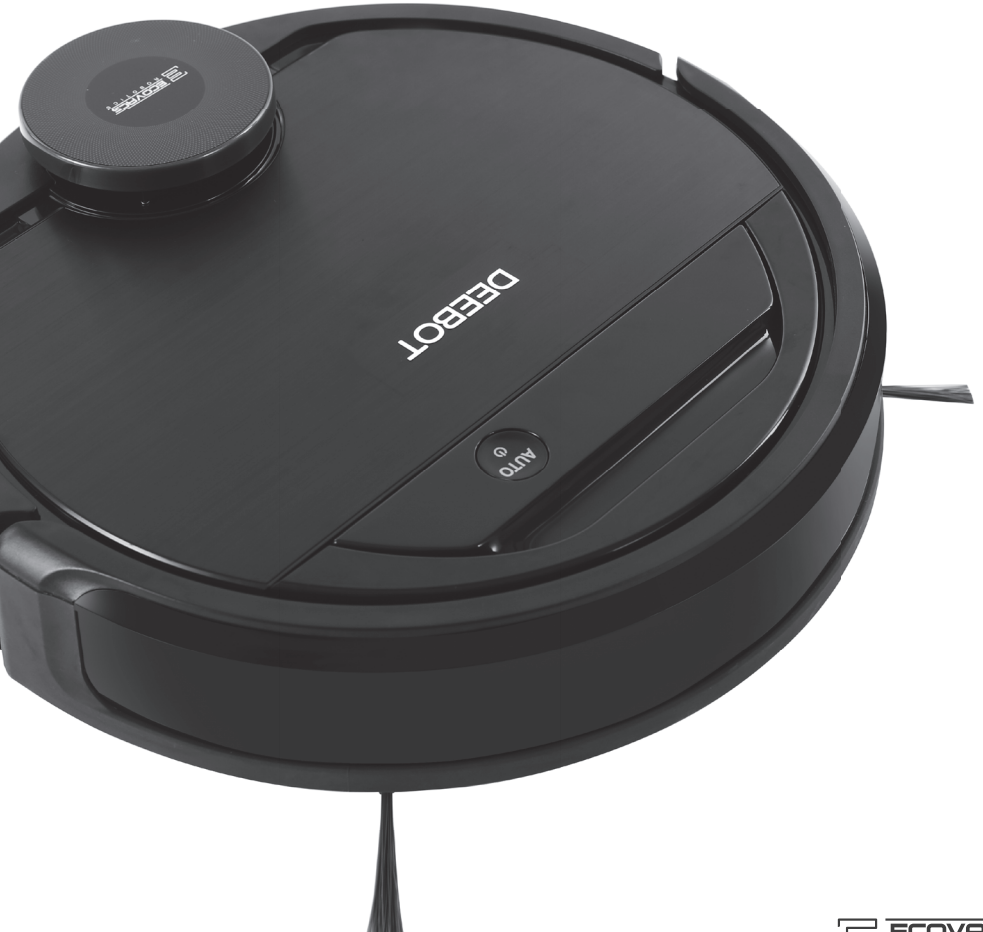

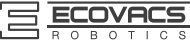

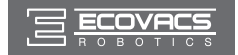

| EN | Instruction Manual | 2 |
|----|--------------------|---|
| IW | 2מדריך למשתמש      | 5 |

Congratulations on the purchase of your ECOVACS ROBOTICS DEEBOT! We hope it brings you many years of satisfaction. We trust the purchase of your new robot will help keep your home clean and provide you more quality time to do other things.

Live Smart. Enjoy Life.

Should you encounter situations that have not been properly addressed in this Instruction Manual, please contact our Customer Service Center where a technician can address your specific problem or question.

For more information, please visit the ECOVACS ROBOTICS official website: **www.ecovacs.com** 

The Company reserves the right to make technological and/or design changes to this product for continuous improvement.

Thank you for choosing DEEBOT!

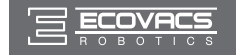

### Contents

| 1. | Important Safety Instructions                          | 2  |
|----|--------------------------------------------------------|----|
| 2. | Package Contents and Technical Specifications          | 4  |
|    | 2.1 Package Contents                                   | 4  |
|    | 2.2 Specifications                                     | 4  |
|    | 2.3 Product Diagram                                    | 5  |
| 3. | Operating and Programming                              | 7  |
|    | 3.1 Notes Before Cleaning                              | 7  |
|    | 3.2 Quick Start                                        | 9  |
|    | 3.3 Cleaning Mode Selection                            | 12 |
|    | 3.4 Programming the Robot                              | 13 |
|    | 3.5 Additional Settings                                | 13 |
|    | 3.6 Optional OZMO Mopping System                       | 14 |
|    | 3.7 Choosing a Suction Option                          | 15 |
| 4. | Maintenance                                            | 17 |
|    | 4.1 OZMO Mopping System                                | 17 |
|    | 4.2 Dust Bin and Filters                               | 18 |
|    | 4.3 Main Brush, Direct Suction Option and Side Brushes | 19 |
|    | 4.4 Other Components                                   | 20 |
|    | 4.5 Regular Maintenance                                | 22 |
| 5. | Troubleshooting                                        | 23 |

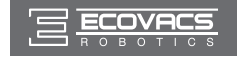

### 1. Important Safety Instructions

When using an electrical appliance, basic precautions should always be followed, including the following:

### READ ALL INSTRUCTIONS BEFORE USING THIS APPLIANCE. SAVE THESE INSTRUCTIONS

- 1. This appliance is not intended for use by persons (including children) with reduced physical, sensory or mental capabilities, or lack of experience and knowledge, unless they have been given supervision or instruction concerning use of the appliance by a person responsible for their safety.
- 2. Children should be supervised to ensure that they do not play with the appliance.
- 3.Clear the area to be cleaned. Remove power cords and small objects from the floor that could entangle the Appliance. Tuck rug fringe under the rug base, and lift items such as curtains and tablecloths off the floor.
- 4.If there is a drop off in the cleaning area due to a step or stairs, you should operate the Appliance to ensure that it can detect the step without falling over the edge. It may become necessary to place a physical barrier at the edge to keep the unit from falling. Make sure the physical barrier is not a trip hazard.
- 5.Only use as described in this manual. Only use attachments recommended or sold by the manufacturer.
- 6.Please make sure your power source voltage matches the power voltage marked on the Docking Station.
- 7.For INDOOR household use ONLY. Do not use the Appliance in outdoor, commercial or industrial environments.
- 8.Use only the original rechargeable battery and Docking Station provided with the Appliance from the manufacturer. Non-rechargeable batteries are prohibited. For battery information, please refer to Specifications section.
- 9.Do not use without dust bin and/or filters in place.
- 10. Do not operate the Appliance in an area where there are lit candles or fragile objects.
- 11. Do not use in extremely hot or cold environments (below -5°C/23°F or above 40°C/104°F).
- 12. Keep hair, loose clothing, fingers, and all parts of body away from any openings and moving parts.
- 13. Do not operate the Appliance in a room where an infant or child is sleeping.
- 14. Do not use Appliance on wet surfaces or surfaces with standing water.
- 15. Do not allow the Appliance to pick up large objects like stones, large pieces of paper or any item that may clog the Appliance.
- 16. Do not use Appliance to pick up flammable or combustible materials such as gasoline, printer or copier toner, or use in areas where they may be present.
- 17. Do not use Appliance to pick up anything that is burning or smoking, such as cigarettes, matches, hot ashes, or anything that could cause a fire.
- 18. Do not put objects into the suction intake. Do not use if the suction intake is blocked. Keep the intake clear of dust, lint, hair, or anything that may reduce air flow.
- 19. Take care not to damage the power cord. Do not pull on or carry the Appliance or Docking Station by the power cord, use the power cord as a handle, close a door on the power cord, or pull power cord around sharp edges or corners. Do not run Appliance over the power cord. Keep power cord away from hot surfaces.
- 20. If the power cord is damaged, it must be replaced by the manufacturer or its service agent in order to avoid a hazard.
- 21. Do not use the Docking Station if it is damaged.

2

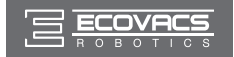

### 1. Important Safety Instructions

- 22. Do not use with a damaged power cord or receptacle. Do not use the Appliance or Docking Station if it is not working properly, has been dropped, damaged, left outdoors, or come in contact with water. It must be repaired by the manufacturer or its service agent in order to avoid a hazard.
- 23. Turn OFF the power switch before cleaning or maintaining the Appliance.
- 24. The plug must be removed from the receptacle before cleaning or maintaining the Docking Station.
- 25. Remove the Appliance from the Docking Station, and turn OFF the power switch to the Appliance before removing the battery for disposal of the Appliance.
- 26. The battery must be removed and discarded according to local laws and regulations before disposal of the Appliance.
- 27. Please dispose of used batteries according to local laws and regulations.
- 28. Do not incinerate the Appliance even if it is severely damaged. The batteries can explode in a fire.
- 29. When not using the Docking Station for a long period of time, please unplug it.
- 30. The Appliance must be used in accordance with the directions in this Instruction Manual. ECOVACS ROBOTICS cannot be held liable or responsible for any damages or injuries caused by improper use.
- 31. The robot contains batteries that are only replaceable by skilled persons. To replace the robot's battery, please contact Customer Service.
- 32. If the robot will not be used for a long time, power OFF the robot for storage and unplug the Docking Station.
- 33. WARNING: For the purposes of recharging the battery, only use the detachable supply unit CH1630A provided with the appliance.

|   | Class II                                         |
|---|--------------------------------------------------|
| Ð | Short-circuit-proof safety isolating transformer |
|   | Switch mode power supply                         |
|   | For indoor use only                              |

З

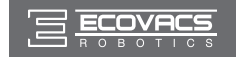

### 2. Package Contents and Technical Specifications

### 2.1 Package Contents

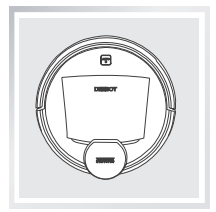

Robot

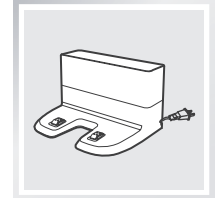

**Docking Station** 

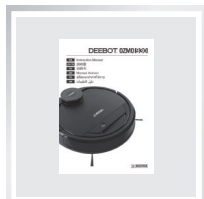

Instruction Manual

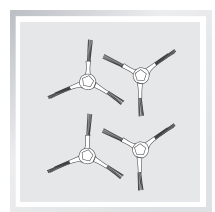

(4) Side Brushes

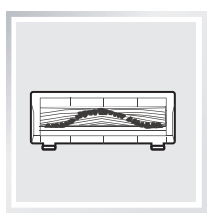

Main Brush Option (Pre-installed)

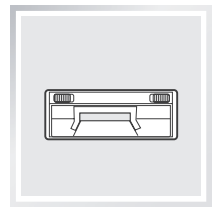

**Direct Suction Option** 

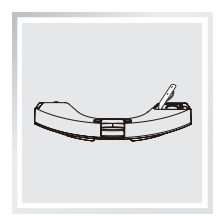

Reservoir

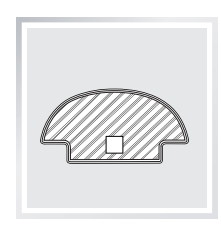

(2) Washable/ Reusable Microfiber Cleaning Cloths

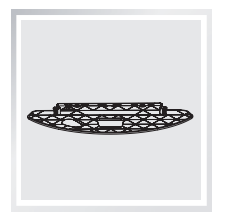

**Cleaning Cloth Plate** 

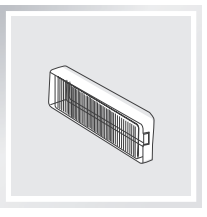

Sponge Filter and High Efficiency Filter

### 2.2 Specifications

| Model                 | DG3G                              |               |              |
|-----------------------|-----------------------------------|---------------|--------------|
| Working Voltage       | 14.8V DC                          |               |              |
| Docking Station Model | CH1630A                           |               |              |
| Input                 | 100-240V AC , 50/60Hz, 25W Output |               | 20V DC, 0.8A |
| Battery               | S01-LI-148-3200, L                | ithium 3200mA | h, 14.8V     |

\* Technical and design specifications may be changed in the course of continuous product improvement.

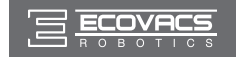

### 2. Package Contents and Technical Specifications

### 2.3 Product Diagram

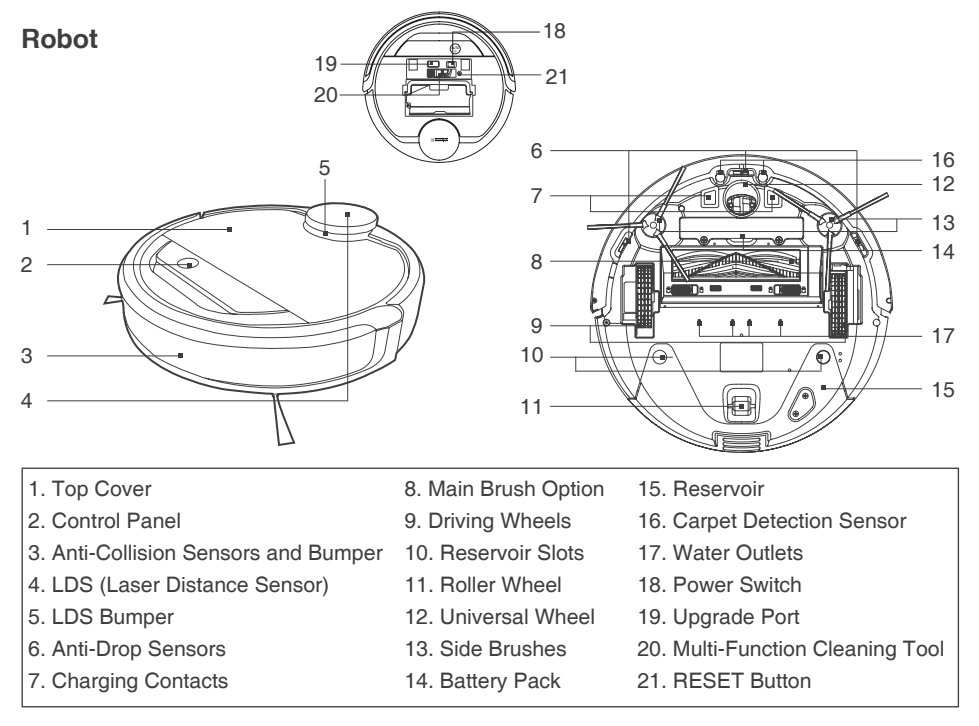

#### **Control Panel**

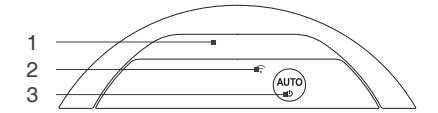

#### **Docking Station**

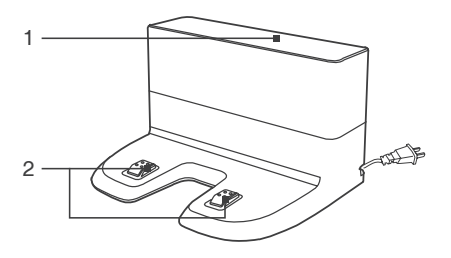

- 1. Status Indicator Light
- 2. Wi-Fi Indicator Light
- 3. AUTO Mode Button

- 1. Infrared Signal Generators
- 2. Docking Station Pins

ΕN

5

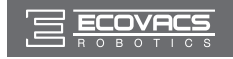

### 2. Package Contents and Technical Specifications

#### **Dust Bin**

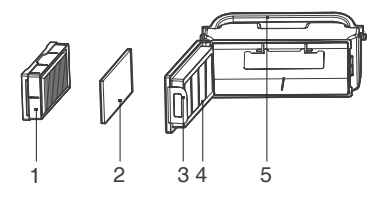

- 1. High Efficiency Filter
- 2. Sponge Filter
- 3. Dust Bin Lock
- 4. Dust Bin Cover
- 5. Dust Bin Handle

#### Advanced OZMO Mopping System

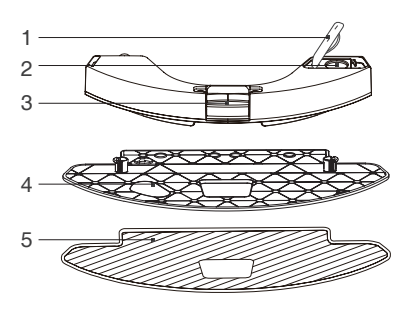

- 1. Water Inlet Cover
- 2. Water Inlet
- 3. Reservoir Release Button
- 4. Cleaning Cloth Plate
- 5. Washable/Reusable Microfiber Cleaning Cloth
- 6. Magnet

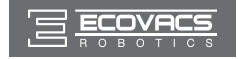

### 3.1 Notes Before Cleaning

WARNING: Do not use DEEBOT on wet surfaces or surfaces with standing water.

DEEBOT uses SMART NAVI technology (a proprietary laser scanning and mapping system) to scan and generate a map of the home environment. Before operating DEEBOT, take a few moments to survey the area to be cleaned and remove any obstacles.

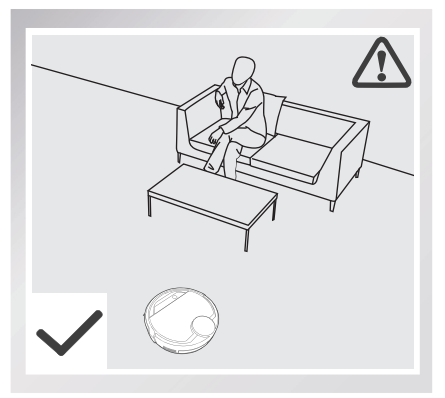

Please supervise DEEBOT during its first cleaning and assist should there be a problem.

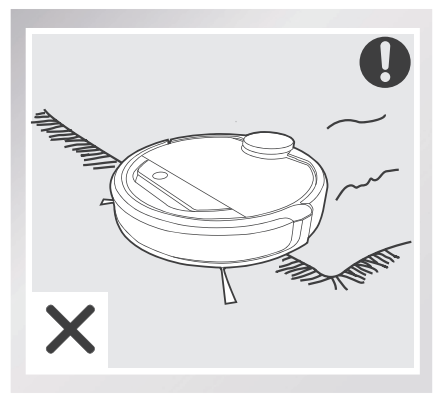

Before using the product on an area rug with tasseled edges, please fold area rug edges under themselves.

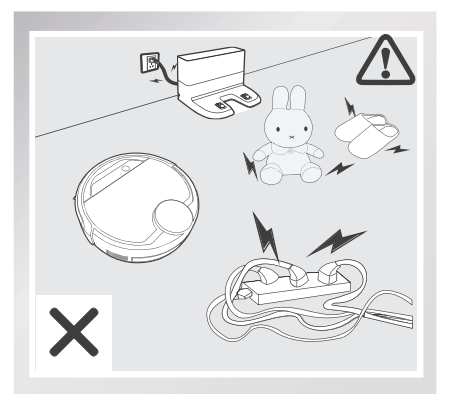

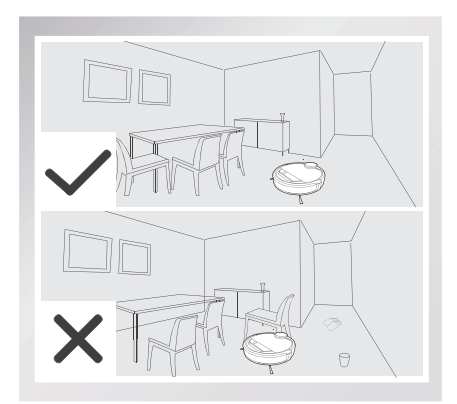

Remove power cords and small objects from the floor that could entangle the product, and tidy up the cleaning area to put furniture like chairs in their proper place.

7

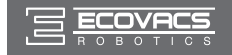

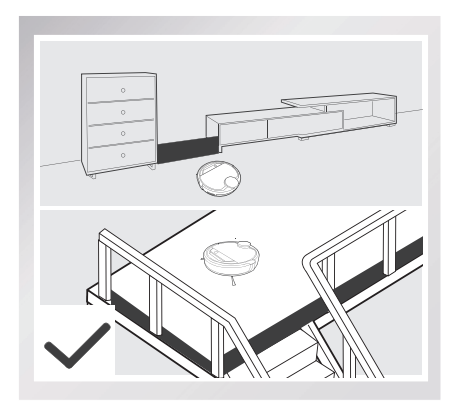

If there is a step or stairs in the cleaning area, please operate DEEBOT to ensure its Anti-Drop Sensors can detect the drop off. It may be necessary to place a physical barrier at the edge of the drop off to keep the unit from falling over the edge.

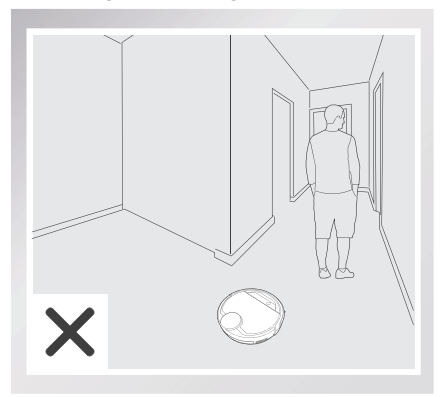

If there is a step or stairs in the cleaning Please do not stand in narrow spaces, such as hallways, or DEEBOT may fail to identify the area to be cleaned.

Please be aware that DEEBOT may climb on objects of less than 1.5cm(0.6") height. Please remove these objects if possible.

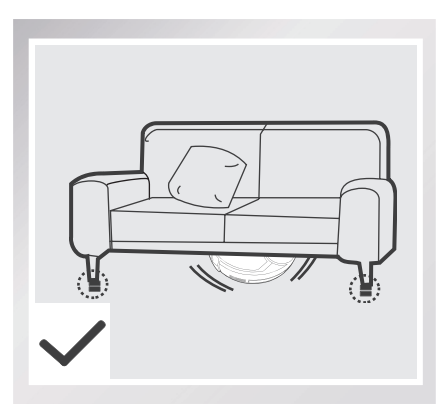

Please be aware that DEEBOT needs at least an 11cm (4.3") clearance to clean under furniture without complications.

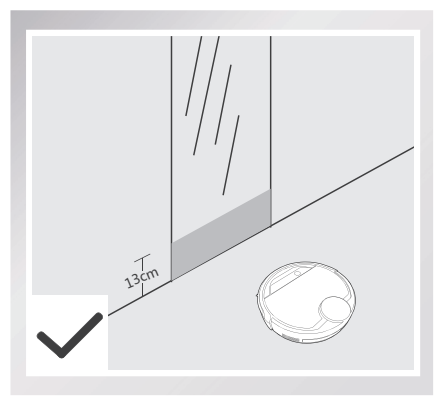

Please cover reflective surfaces 13cm (5.1") from the ground.

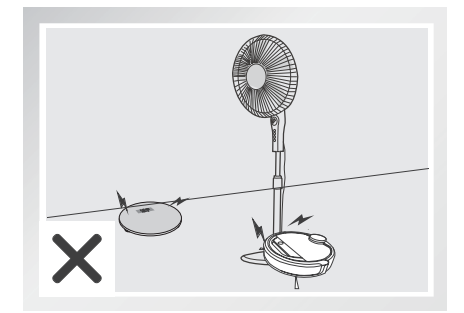

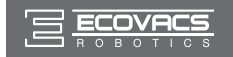

### 3.2 Quick Start

Remove the protection strip from the robot's Bumper before use.

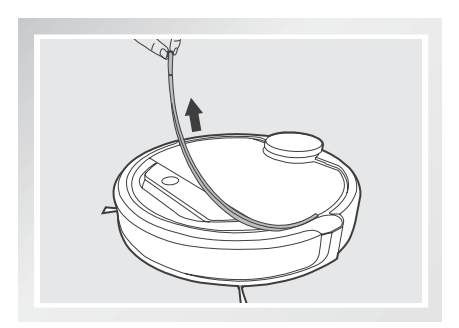

#### **1** Docking Station Placement

- Place the Docking Station on a level floor surface against the wall with the base perpendicular to the ground. Keep the immediate area 1.5m (5') in front of the charger and 0.5m (1.6') on both sides of the charger clear of objects and reflective surfaces.
- Plug the Docking Station in.

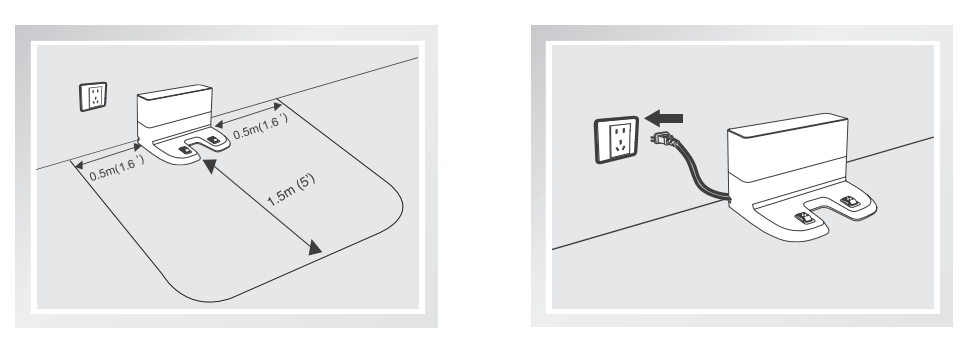

\* Do not change the location of the Docking Station once DEEBOT has scanned the environment. If it is necessary to relocate Docking Station, power OFF DEEBOT and then power back ON so DEEBOT can re-scan the environment. Alternatively, use the ECOVACS App to direct the robot to rescan the environment.

9

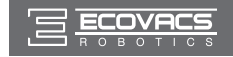

### 2 Install Side Brushes

 Attach Side Brushes to the bottom of DEEBOT by pressing a brush into each slot with the matching color until it clicks.

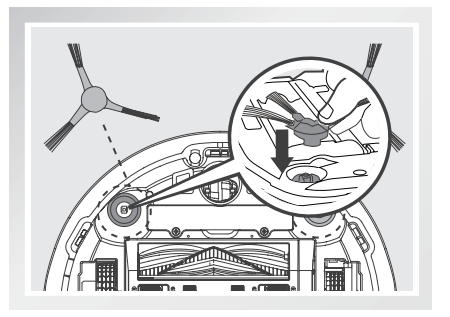

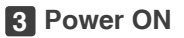

- Open the Top Cover. Move the Power Switch to the ON position. "I"=power ON; "O"=power OFF. The Control Panel illuminates, and DEEBOT plays a musical tune. DEEBOT is powered ON when the Control Panel stays illuminated.
- \* When DEEBOT is not cleaning, it is suggested to keep it powered ON and charging instead of powered OFF.

### 4 Charge DEEBOT

- Place DEEBOT on the Docking Station making sure the Charging Contacts on DEEBOT and the Docking Station Pins make a connection.
- Charge DEEBOT for at least 4 hours before the first use.

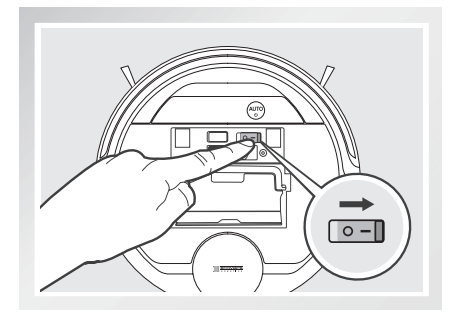

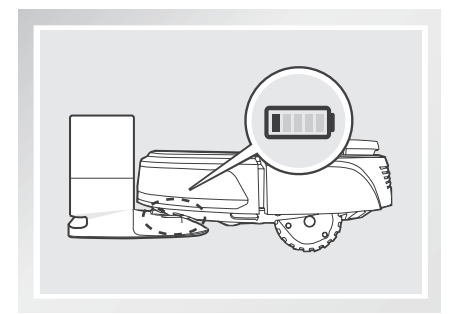

- \* Please make sure the Power Switch is turned ON before charging. ("O" indicates OFF and "I" indicates ON).
- \* AUTO Mode Button blinks slowly when DEEBOT is charging. AUTO Mode Button stops glowing when DEEBOT is fully charged.
- \* When DEEBOT completes the cleaning cycle or when battery power gets low, DEEBOT automatically returns to the Docking Station to recharge itself. DEEBOT can be also be sent back to the Docking Station at any time using ECOVACS App or by pressing the AUTO Button on the robot for 3 seconds.
- \* Empty any remaining water from the Reservoir and remove the Cleaning Cloth Plate before charging DEEBOT.

EN

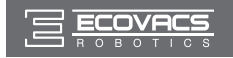

### 5 Start

 Press the AUTO Mode Button on DEEBOT.
 DEEBOT moves around to scan the environment and build the map, and starts to work in AUTO Cleaning Mode at the same time.

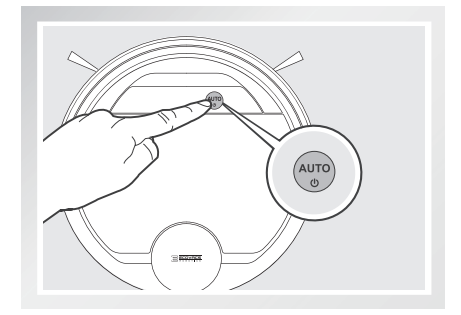

- \* DEEBOT must be powered ON to clean.
- \* To choose another Cleaning Mode, please refer to section 3.3 Cleaning Mode Selection for details.
- \* Do not manually move the robot when it is cleaning or charging.
- \* To add water into the Reservoir when DEEBOT is cleaning, pause the robot. Do not manually move it. Press the Reservoir Release Button, and draw out the Reservoir.

#### 6 Pause

- Pause DEEBOT by pressing the AUTO Mode Button on the robot.
- \* The robot's Control Panel stops glowing after the robot is paused for more than 10 minutes. Press AUTO Mode Button on DEEBOT to wake up the robot.

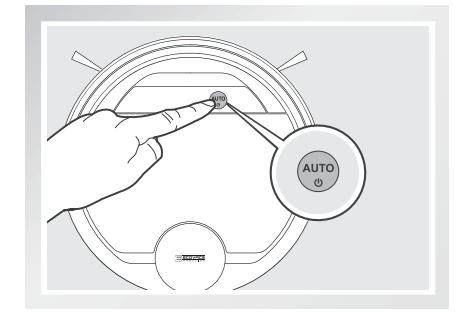

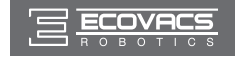

### 7 Power OFF

- Pause DEEBOT. Open the robot's Top Cover. Move the Power Switch to the OFF position to power OFF. "I"=power ON; "O"=power OFF.
- \* When DEEBOT is not working, it is suggested to keep it powered ON and charging.

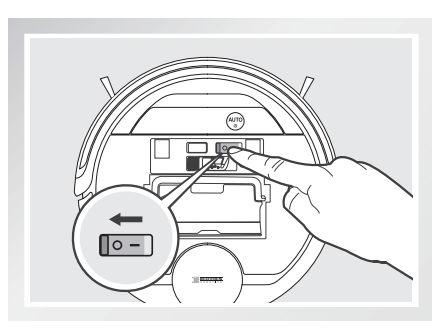

\* For models with app-connectivity, various functions can be performed using the ECOVACS App.

### 3.3 Cleaning Mode Selection

DEEBOT has several Cleaning Modes to choose from to effectively clean different floors. Cleaning Modes are selected using the ECOVACS App.

#### **1** AUTO Cleaning Mode

 This is the most commonly used mode. In AUTO Cleaning Mode, DEEBOT cleans in a back and forth straight-line pattern.

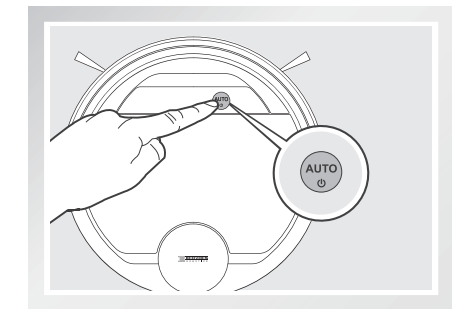

#### 2 Spot Cleaning Mode

This mode is applicable for areas of highly concentrated dirt or dust. In Spot Cleaning Mode, DEEBOT focuses on selected areas to clean. Specific areas on the map can be selected to be cleaned with Spot Cleaning Mode using ECOVACS App.

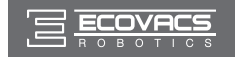

#### **3** Area Cleaning Mode

 After DEEBOT has scanned and mapped the environment, specific areas on the map can be selected to be cleaned with Area Cleaning Mode using ECOVACS App.

### 3.4 Programming the Robot

#### **Time Scheduling**

DEEBOT can be programmed weekly to clean multiple times per day at specific times using the ECOVACS App.

### 3.5 Additional Settings

#### **Virtual Boundary**

A Virtual Boundary blocks DEEBOT from cleaning a specified area. The virtual boundary can be set using ECOVACS App.

#### **Continued Cleaning Function**

When Continued Cleaning function is turned on, once DEEBOT is fully recharged, it automatically returns to and continues to clean the uncleaned area not completed during the last cleaning task.

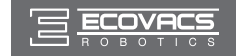

### 3.6 Optional OZMO Mopping System

DEEBOT has an optional OZMO Mopping System that uses a Washable/Reusable Microfiber Cleaning Cloth and a Cleaning Cloth Plate attached to a proprietary Reservoir. The Washable/Reusable Microfiber Cleaning Cloth automatically damp mops and then dries the floor to a spotless clean.

- \* When using the mopping system, DEEBOT automatically detects and avoids the rug.
- \* After DEEBOT finishes mopping, empty any remaining water from the Reservoir.
- \* Empty any remaining water from the Reservoir and remove the Cleaning Cloth Plate before charging DEEBOT.
- \* Always keep the Reservoir installed when the robot is cleaning or charging.

#### **1** Add Water into the Reservoir

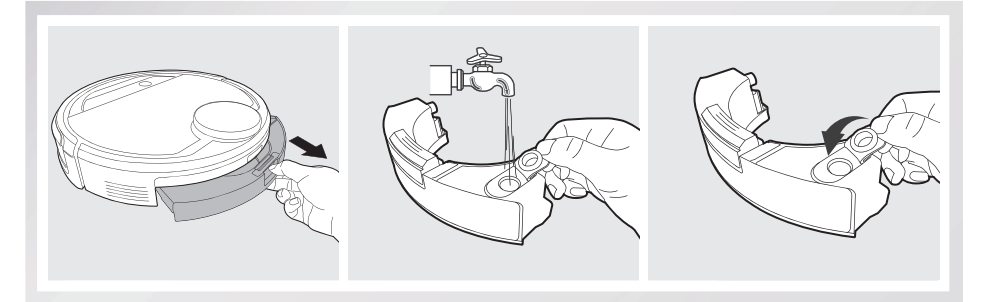

#### 2 Attach Cleaning Cloth; Install the Cleaning Cloth Plate and the Reservoir.

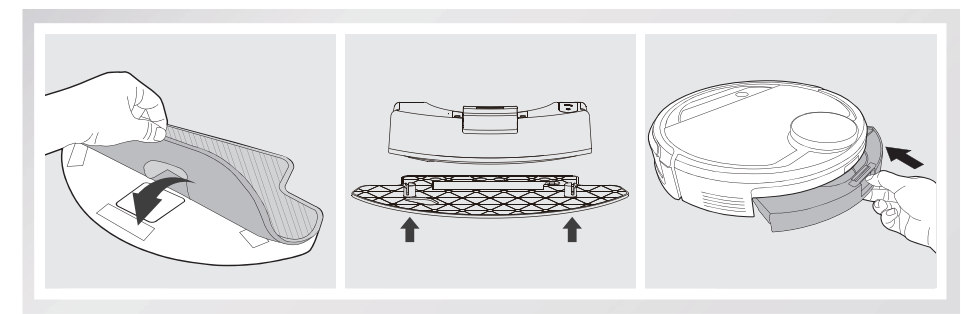

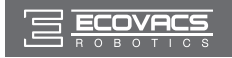

### 3 Start

Select the desired Cleaning Mode. DEEBOT sweeps, lifts, vacuums, mops and dries in the selected mode.

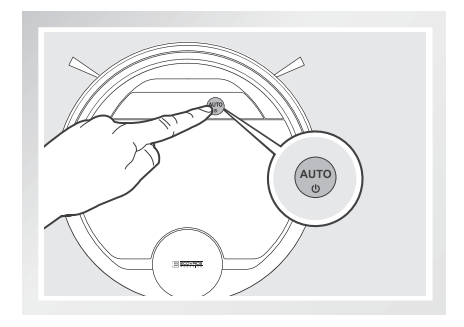

### 3.7 Choosing a Suction Option

The robot has 2 interchangeable suction options for your convenience.

**Main Brush Option:** The best choice for deep cleaning with a combination of the Main Brush and strong suction. The Main Brush Option comes pre-installed in DEEBOT.

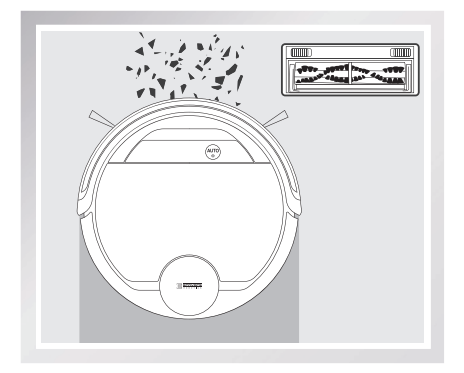

**Direct Suction Option:** The best choice for daily cleaning with the Main Brush removed for direct suction. This Suction Option is specifically designed to pick up hair without tangling.

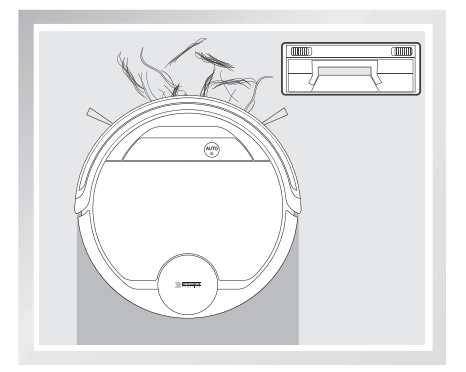

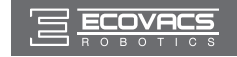

#### Install the Direct Suction Option

Turn the robot over. Push both buttons on the Main Brush Option and remove the Main Brush Cover. Remove the Main Brush.

Line up the Direct Suction Option tabs with the slots on the bottom of the robot. Press until the component clicks into place.

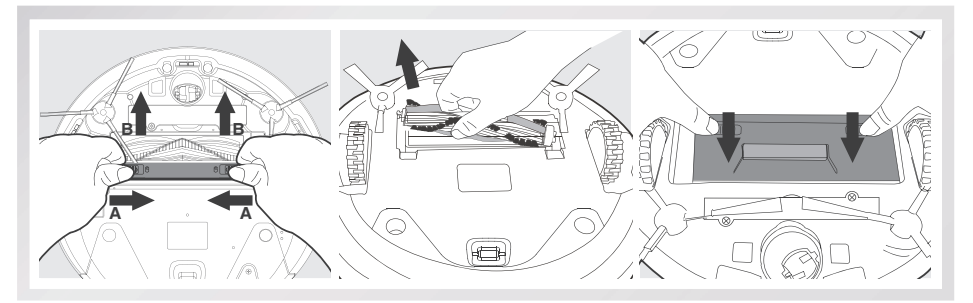

#### Install the Main Brush Option

Turn the robot over. Push both buttons on the Direct Suction Option and remove Direct Suction Option. Insert the Main Brush into the bottom of the robot.

Line up the Main Brush Cover tabs with the slots on the bottom of the robot. Press until the component clicks into place.

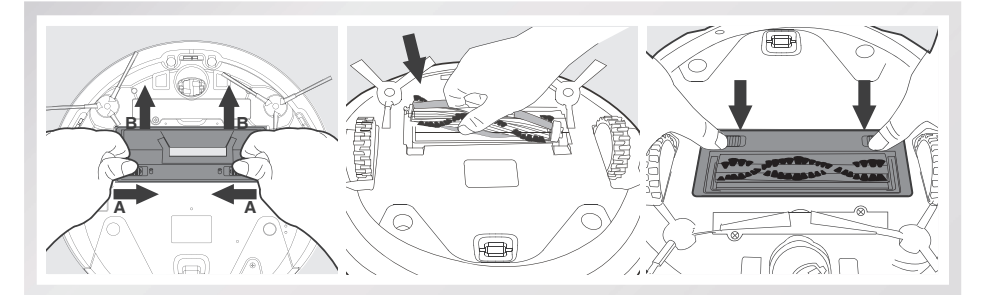

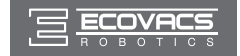

Before performing cleaning and maintenance on DEEBOT, power OFF the robot and unplug the Docking Station.

### 4.1 OZMO Mopping System

After DEEBOT finishes mopping, remove the Reservoir from DEEBOT, and maintain the Reservoir, the Cleaning Cloth and the Cleaning Cloth Plate immediately.

Press the Release Button and pull to remove the Reservoir. Remove the Cleaning Cloth Plate and the Cleaning Cloth.

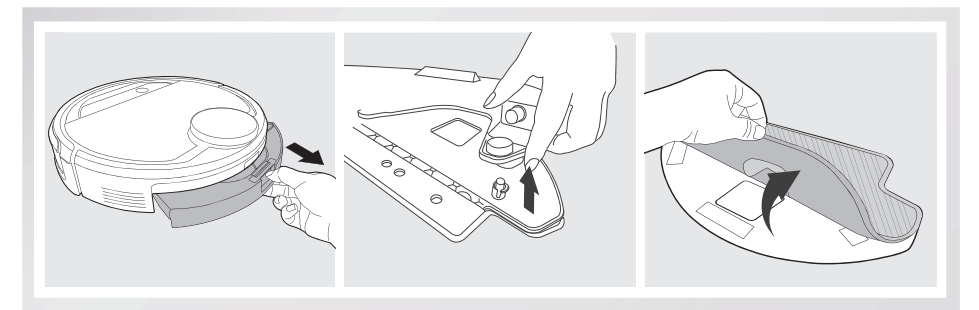

Wash the Cleaning Cloth and lay flat to dry.

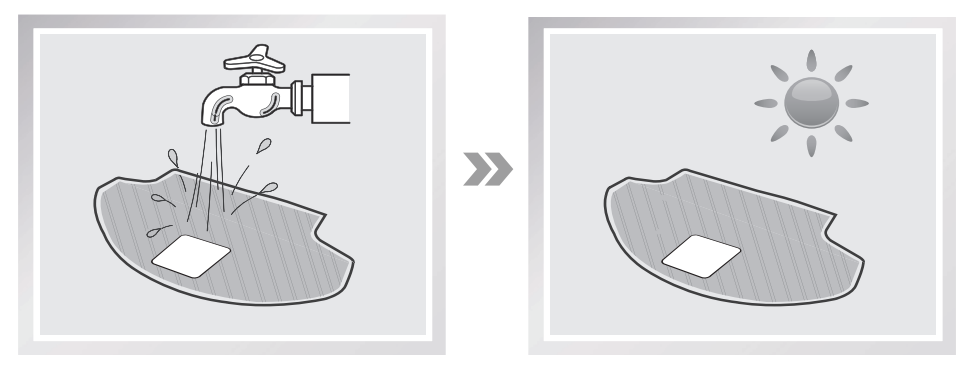

Empty any remaining water from the Reservoir.

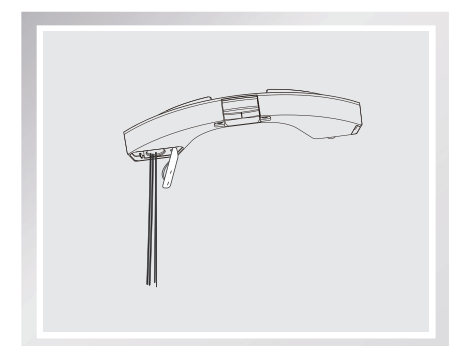

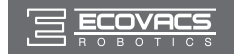

Wipe the outside of the Reservoir with a dry cloth and lay flat to dry. Avoid direct sunlight.

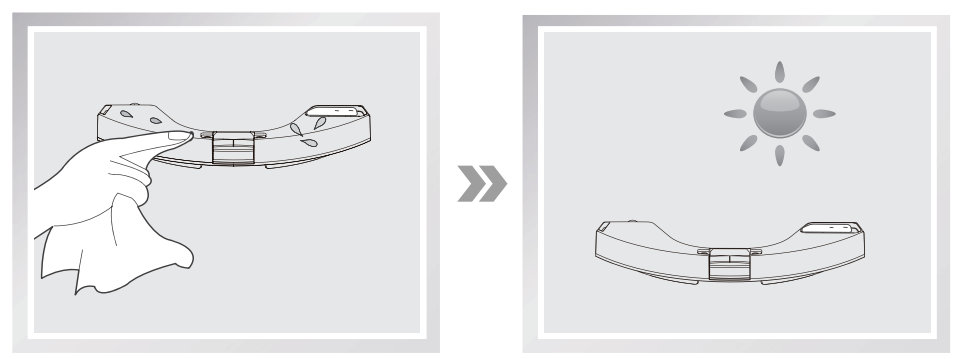

### 4.2 Dust Bin and Filters

Open the robot's Top Cover and remove the Dust Bin. Open the Dust Bin Lock and empty the Dust Bin.

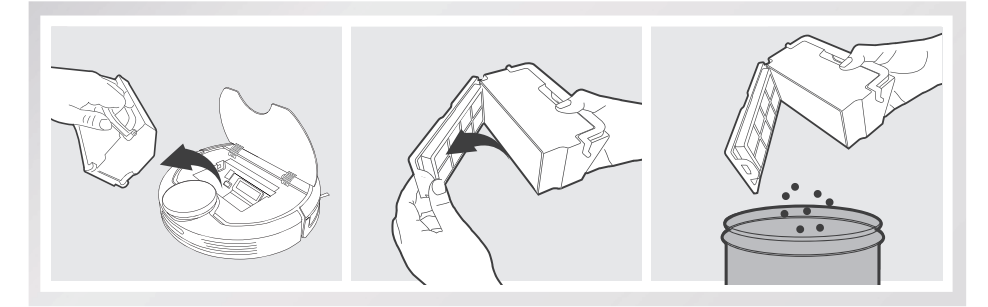

Remove the filters. Pat the High Efficiency Filter clean. Do not rinse the High Efficiency Filter under water.

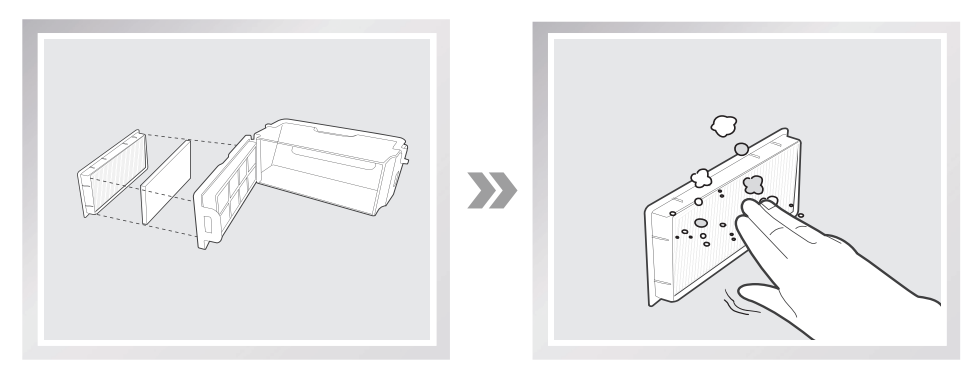

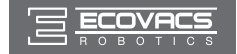

Rinse the Dust Bin and Filter Net under running water.

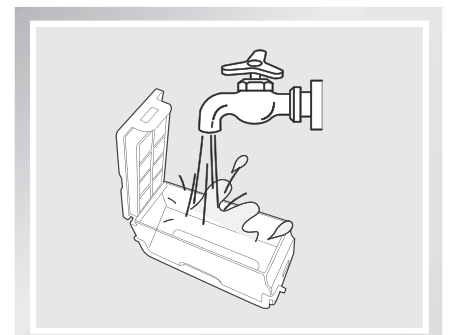

Dry the Dust Bin and Filter Net completely before reinstalling.

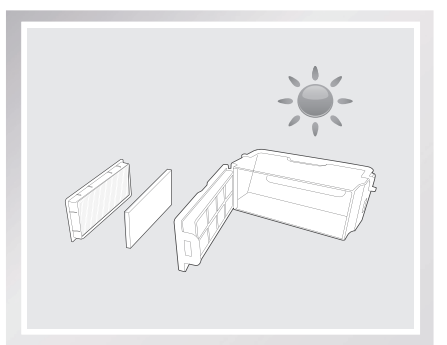

### 4.3 Main Brush, Direct Suction Option and Side Brushes

\* A Multi-Function Cleaning Tool is provided for easy maintenance. Handle with care, this cleaning tool has sharp edges.

#### Main Brush

Turn the robot over. Push both buttons on the Main Brush Option and remove the Main Brush cover. Remove the Main Brush. Use the Multi-Function Cleaning Tool to cut off and remove any hair tangled around the Main Brush. Clean any tangled hair or debris from the Main Brush.

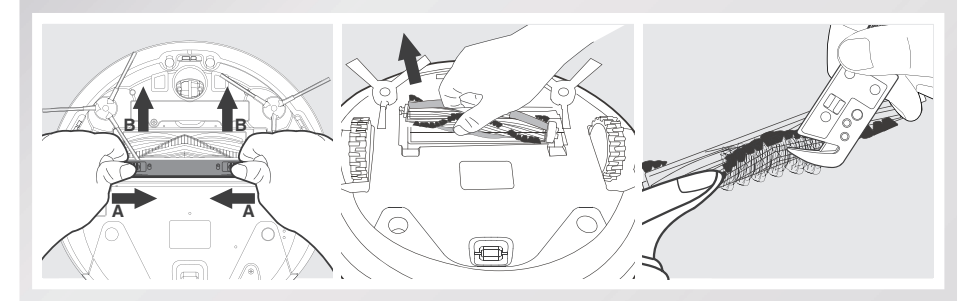

#### **Direct Suction Option**

Wipe the Direct Suction Option clean with a dry cloth.

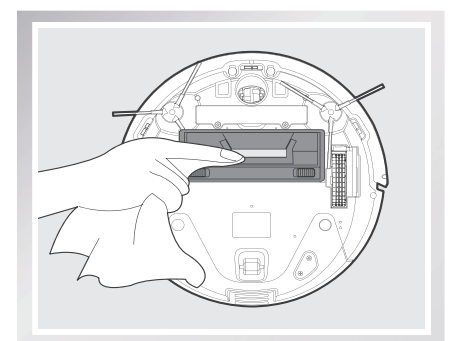

### Side Brushes

Remove the Side Brushes. Remove any hair or debris tangled around the Side Brushes with the provided Multi-Function Cleaning Tool, and wipe their slots with a clean cloth.

**4.4 Other Components** 

Use the Multi-Function Cleaning Tool to cut off and remove any hair tangled around the Universal Wheel.

Wipe the Anti-Drop Sensors with the brush of

the Multi-Function Cleaning Tool to maintain

their effectiveness.

Wipe the Bumper with the brush of the Multi-Function Cleaning Tool.

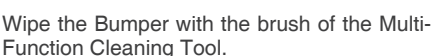

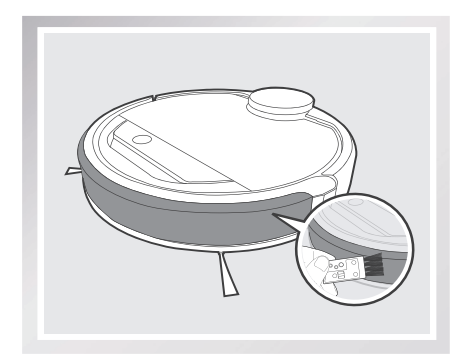

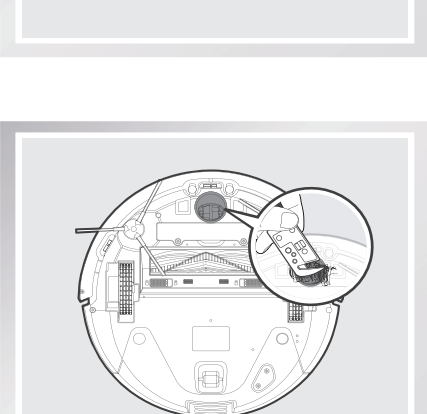

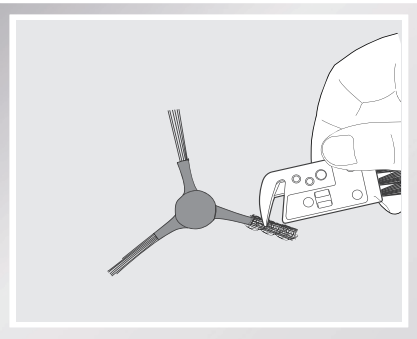

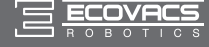

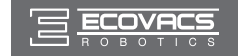

\* Before cleaning the robot's Charging Contacts and Docking Station Pins, power OFF the robot and unplug the Docking Station.

Wipe the robot's Charging Contacts and Docking Station Pins with a dry cloth to maintain their effectiveness.

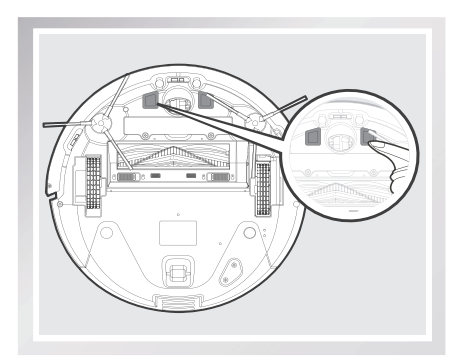

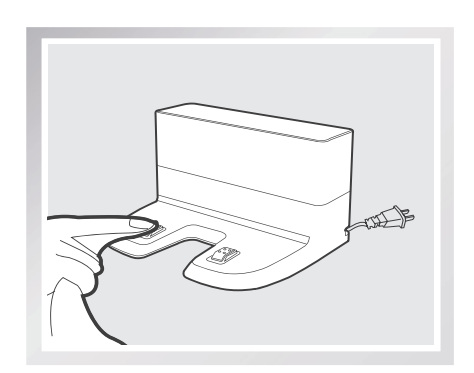

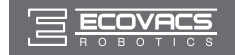

### 4.5 Regular Maintenance

To keep DEEBOT running at peak performance, perform the maintenance and replacement according to the following frequency. A multi-Function Cleaning Tool is provided for easy maintenance. Handle with care, this cleaning tool has sharp edges.

| Robot Part                                                                                  | Maintenance Frequency                                  | Replacement Frequency |
|---------------------------------------------------------------------------------------------|--------------------------------------------------------|-----------------------|
| Cleaning Cloth                                                                              | After each use                                         | Every 50 washings     |
| Dust Bin/Reservoir/Cleaning Cloth<br>Plate                                                  | After each use                                         | /                     |
| Side brush                                                                                  | Once every 2 weeks                                     | Every 3-6 months      |
| Main Brush                                                                                  | Once per week                                          | Every 6-12 months     |
| Sponge Filter/ High Efficiency<br>Filter                                                    | Once per week<br>(twice per week with pets in<br>home) | Every 4-6 months      |
| Universal Wheel<br>Anti-Drop Sensors<br>Bumper<br>Charging Contacts<br>Docking Station Pins | Once per week                                          | /                     |

Note: ECOVACS manufactures various replacement parts and assemblies. Please contact Customer Service for more information on replacement parts.

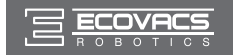

## 5. Troubleshooting

| No. | Malfunction                                                                        | Possible Causes                                                                                                    | Solutions                                                                                                    |
|-----|------------------------------------------------------------------------------------|----------------------------------------------------------------------------------------------------|----------------------------------------------------------------------------------------------------|
|     |                                                                                    | DEEBOT is not powered ON.                                                                                                    | Power ON DEEBOT.                                                                                                    |
| 1   | DEEBOT will not charge.                                                            | DEEBOT has not made a connection with the Docking Station.                                                                                              | Be sure that the robot's Charging<br>Contacts have made a connection with<br>the Docking Station Pins. You may<br>move the robot manually to make the<br>connection if necessary. |
|     |                                                                                    | Docking Station is unplugged while<br>DEEBOT is powered ON, which<br>causes battery consumption.                                                        | Plug in the Docking Station and ensure<br>DEEBOT is powered ON. Keep DEEBOT<br>on the Docking Station to make sure it<br>has a full battery to work at any time.                  |
|     |                                                                                    | The battery is completely discharged.                                                                                                    | Re-activate the battery. Power ON.<br>Place DEEBOT on the Docking Station<br>by hand, remove after charging for 3<br>minutes, repeat 3 times; then charge<br>normally.            |
| 2   | DEEBOT<br>cannot return<br>to the Docking<br>Station.                              | The Docking Station is not placed properly.                                                                                                    | Refer to section 3.2 to place the Docking Station properly.                                                                                                    |
| 3   | DEEBOT gets<br>into trouble<br>while working<br>and stops.                         | DEEBOT is tangled with something<br>on the floor (electrical cords,<br>drooping curtains, carpet fringe<br>etc.).                                       | DEEBOT will try various ways to get<br>itself out of trouble. If it is unsuccessful,<br>manually remove the obstacles and<br>restart.                                             |
| 4   | DEEBOT<br>returns to<br>the Docking<br>Station before it<br>finishes cleani<br>ng. | When battery power gets low,<br>DEEBOT automatically switches<br>to Return to Charger Mode and<br>returns to the Docking Station to<br>recharge itself. | This is normal. No solution necessary.                                                                                                    |
|     |                                                                                    | Working time varies according to floor surface, room complexity and the selected Cleaning Mode.                                                         | This is normal. No solution necessary.                                                                                                    |
| 5   |                                                                                    | Intelligent Scheduling or Time Scheduling function is cancelled.                                                                                        | Please refer to section 3.4 for details.                                                                                                    |
|     | DEEBOT<br>will not clean<br>automatically<br>at scheduled<br>time.                 | Continued Cleaning function is<br>turned ON. DEEBOT has just<br>finished cleaning the scheduled<br>cleaning area.                                       | This is normal. No solution necessary.                                                                                                    |
|     |                                                                                    | DEEBOT is powered OFF.                                                                                                    | Power ON DEEBOT.                                                                                                    |
|     |                                                                                    | The robot's battery is low.                                                                                                    | Keep DEEBOT powered ON and on the Docking Station to make sure it has a full battery to work at any time.                                                                         |
|     |                                                                                    | The robot's Suction Intake is<br>blocked and/or its components are<br>tangled with debris.                                                              | Power OFF DEEBOT, clean the Dust<br>Bin, and invert the robot. Clean the<br>robot's Suction Intake, Side Brushes and<br>the Main Brush as described in section 4.                 |

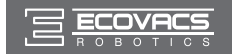

## 5. Troubleshooting

| No. | Malfunction                                                                            | Possible Causes                                         | Solutions                                                                                                    |
|-----|----------------------------------------------------------------------------------------|---------------------------------------------------------|----------------------------------------------------------------------------------------------------|
| 6   | DEEBOT<br>misses<br>cleaning area.                                                     | The cleaning area needs tidying up.                     | Please remove small objects from the<br>floor, and tidy up the cleaning area<br>before DEEBOT starts cleaning.                                                                                             |
| 7   | The water is<br>not coming<br>out of the<br>Reservoir<br>when<br>DEEBOT is<br>mopping. | The Magnet on the Cleaning Cloth Plate comes off.       | Please contact Customer Service.                                                                                                    |
|     |                                                                                        | The Reservoir runs out of water.                        | Add water into the Reservoir.                                                                                                    |
|     |                                                                                        | The water outlets on the bottom of DEEBOT are clogged.  | Check the water outlets on the bottom and clean.                                                                                                    |
|     | DEEBOT is<br>not able to<br>connect to<br>home Wi-Fi<br>network.                       | Incorrect home Wi-Fi username or<br>password entered.   | Enter the correct home Wi-Fi username and password.                                                                                                    |
|     |                                                                                        | DEEBOT is not within range of your home Wi-Fi signal.   | Make sure DEEBOT is within range of your home Wi-Fi signal.                                                                                                    |
| 8   |                                                                                        | Network setup started before<br>DEEBOT was ready.       | Turn ON Power Switch. Press the<br>RESET Button using a needle for 3<br>seconds. DEEBOT is ready for network<br>setup when DEEBOT plays a musical<br>tune and its Wi-Fi Indicator light flashes<br>slowly. |
|     |                                                                                        | Your smartphone's operating system needs to be updated. | Update your smartphone's operating system. The ECOVACS App runs on iOS 9.0 and above, Android 4.0 and above.                                                                                               |

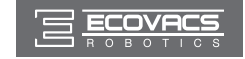

ברכותינו על רכישת רובוט DEEBOT של ECOVACS ROBOTICS! אנו מקווים שתיהנה ממנו במשך שנים רבות. אנו בטוחים כי הרובוט החדש שקנית יסייע לשמור על ניקיון הבית ויפנה לך זמן איכות לפעילויות מהנות. לחיות חכם. ליהנות מהחיים.

במקרה שתיתקל במצבים שאינם מתוארים בחוברת זו, צור קשר עם מוקד שירות הלקוחות. אחד מטכנאי המוקד יטפל בבעיה או בשאלה הספציפית שלך.

> למידע נוסף, בקר באתר האינטרנט הרשמי של ECOVACS ROBOTICS: www.ecovacs.com.

החברה שומרת את הזכות לבצע שינויים טכנולוגיים ו/או שינויי תכן במוצר זה במסגרת השיפור המתמשך.

תודה שבחרת ברובוט DEEBOT!

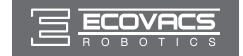

### תוכן העניינים

| 27 | 1. הוראות בטיחות חשובות                      |
|----|----------------------------------------------|
| 29 | 2. תכולת האריזה ומפרטים טכניים               |
| 29 | 2.1 תכולת האריזה                             |
| 29 | 2.2 מפרטים                                   |
| 30 | 2.3 תרשים המוצר                              |
| 32 | 3. הפעלה ותכנות                              |
| 32 | 6.1 הערות לפני ניקוי                         |
| 34 | 3.2 התחלה מהירה                              |
| 37 | 3.3 בחירת מצב ניקוי                          |
| 37 | 3.4 תכנות הרובוט                             |
| 37 | 3.5 הגדרות נוספות                            |
| 38 | האופציונלית לניקוי רטוב 3.6                  |
| 39 | 3.7 בחירת עוצמת יניקה                        |
| 41 | 4. תחזוקה                                    |
| 41 | לניקוי רטוב 4.1 מערכת OZMO לניקוי רטוב       |
| 42 | 4.2 מיכל האבק ומסנני האבק                    |
| 43 | 4.3 מברשת ראשית, פיית יניקה ישירה ומברשות צד |
| 44 | 4.4 רכיבים נוספים.                           |
| 46 | 4.5 תחזוקה שוטפת.                            |
| 47 | 5. פתרון בעיות                               |

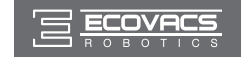

### 1. הוראות בטיחות חשובות

בעת שימוש במכשיר חשמלי, חובה להקפיד על אמצעי זהירות בסיסיים לרבות:

#### קרא את כל ההוראות לפני השימוש במכשיר זה.

#### שמור הוראות אלה

- מכשיר זה אינו מיועד לשימושם של בני אדם (כולל ילדים) בעלי יכולת פיזית, חושית או שכלית מופחתת, ואף לא מי שאין לו ניסיון וידע, אלא אם כן קיבלו השגחה או הנחיה בנוגע לאופן השימוש במכשיר מהאדם האחראי לבטיחותם.
  - 2. יש להשגיח על ילדים כדי להבטיח שלא ישחקו במכשיר.
- פנה את האזור המיועד לניקוי. פנה את הרצפה מכבלי חשמל ומחפצים קטנים שעלולים להסתבך במכשיר. קפל את גדילי השטיח ('פרנזים') מתחת לשטיח והרם וילונות ומפות שולחן מהרצפה.
- 4. במקרה של שינוי חד במפלס של אזור הניקוי עקב מדרגה או גרם מדרגות, יש להפעיל את המכשיר כדי להבטיח את זיהוי המדרגה מבלי ליפול ממנה. ייתכן שיהיה צורך להציב מחסום פיזי על קצה המדרגה כדי למנוע את נפילת המכשיר. ודא שהמחסום הפיזי אינו מהווה סכנת מעידה.
- 5. השתמש במכשיר אך ורק באופן המתואר במדריך זה. השתמש רק באבזרים המומלצים או באלה שמשווק היצרן.
  - ודא שמתח מקור ההספקה מתאים למתח הזינה המצוין על עמדת הטעינה.
  - 7. מיועד לשימוש ביתי פנימי בלבד. אסור להשתמש במכשיר בחוץ או בסביבות מסחריות או תעשייתיות.
- 8. השתמש אך ורק בסוללה הנטענת ובעמדת הטעינה המקוריות שהיצרן סיפק עם המכשיר. אסור בהחלט להשתמש בסוללות שאינן נטענות. למידע על סוללות, עיין בסעיף המפרטים.
  - .9 אין להפעיל את המכשיר ללא מיכל האבק ו/או מסננים מותקנים.
  - 10. אין להפעיל את המכשיר באזור שיש בו נרות דולקים או חפצים שבירים.
  - 11. אין להשתמש במוצר בסביבות של טמפרטורה קיצונית (פחות מ-5-℃- או מעל 40℃).
  - .12. הרחק שיער, ביגוד רפוי ואת כל חלקי הגוף מהפתחים ומהחלקים המסתובבים של המכשיר.
    - .13 אין להפעיל את המכשיר בחדר שבו ישן תינוק או ילד קטן.
    - .14 אין להפעיל את המכשיר על גבי משטחים רטובים או משטחים עם מים עומדים.
- 15. אין לאפשר למכשיר לאסוף עצמים גדולים כגון אבנים, פיסות נייר גדולות או כל פריט שעלול לסתום אותו.
- 16. אין להשתמש במכשיר לאיסוף חומרים דליקים או מתלקחים כגון בנזין, טונר למדפסת או למכונת צילום מסמכים, או להשתמש בו באזורים שחומרים כאלה עשויים להימצא בהם.
- 17. אין להשתמש במכשיר לאיסוף פריטים בוערים או מעלי עשן, כגון סיגריות, גפרורים, אפר חם או כל פריט שעלול לגרום לשריפה.
- 18. אין לקרב עצמים לפתח היניקה. אין להשתמש במכשיר אם פתח היניקה חסום. שמור על פתח היניקה פנוי מאבק, מוך, שיער וכל גורם שעלול להפחית את זרימת האוויר.
- 19. היזהר שלא לפגוע בכבל החשמל. אין למשוך או לשאת את המכשיר או את עמדת הטעינה באמצעות כבל החשמל, להשתמש בכבל בתור ידית אחיזה, לסגור דלת על הכבל או להעביר את הכבל על פני שפות או פינות חדות. אין להסיע את המכשיר מעל כבל החשמל. הרחק את כבל החשמל ממשטחים חמים.
- 20. במקרה שכבל החשמל פגום, יש לדאוג להחלפתו על ידי היצרן או מחלקת השירות שלו כדי למנוע סכנה.
  - .21. .ספק הכוח אינו מיועד לתיקון ואין להמשיך ולהשתמש בו במקרה של נזק או ליקוי.
- 22. אין להשתמש במכשיר עם כבל חשמל או שקע פגום. אין להשתמש במכשיר או בעמדת הטעינה אם פעולתם לא תקינה, או אם נפלו, ניזוקו, הושארו בחוץ או באו במגע עם מים. יש להקפיד על תיקון בידי היצרן או סוכן השירות שלו כדי למנוע סכנה.
  - 23. כבה את מפסק ההפעלה לפני ניקוי או ביצוע פעולת תחזוקה במכשיר.
  - .24 יש להוציא את התקע משקע החשמל לפני פעולות ניקוי או תחזוקה בעמדת הטעינה.
- 25. הפרד את המכשיר מעמדת הטעינה וכבה את מפסק ההפעלה לפני הוצאת הסוללה לצורך סילוק המכשיר.
- 26. לפני סילוק המכשיר, חובה להוציא ממנו את הסוללה ולהשליך אותה בהתאם לתקנות ולחוקים המקומיים.
  - 27. סלק את הסוללת המשומשות בהתאם לתקנות ולחוקים.
  - .28 אין לסלק את המכשיר בשריפה, גם אם הוא פגום באופן חמור. הסוללות עלולות להתפוצץ באש.
    - 29. כאשר עמדת הטעינה מושבתת לזמן ממושך, נתק אותה מהחשמל.
- לא תישא ECOVACS ROBOTICS א הברת הוראות זו. חברת ECOVACS ROBOTICS לא תישא 30 באחריות לנזקים או פציעות שייגרמו עקב שימוש לא נאות.

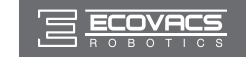

### 1. הוראות בטיחות חשובות

- 31. הרובוט מכיל סוללות המיועדות להחלפה אך ורק בידי מי שמיומן לכך. כדי להחליף את הסוללה של הרובוט, פנה לשירות הלקוחות.
- 32. אם הרובוט אמור שלא להיות בשימוש זמן ממושך, כבה אותו לצורך אחסון ונתק את תחנת הטעינה שלו.
  - 33. אזהרה: לטעינת הסוללה, השתמש רק בספק הכוח הנתיק CH1630A שסופק יחד עם המכשיר.

| Class II                    |  |
|-----------------------------|--|
| שנאי חסימה בטיחותי מוגן קצר |  |
| ספק כוח עם מתג כיבוי        |  |
| לשימושי פנים בלבד           |  |

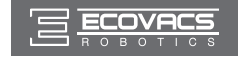

### 2. תכולת האריזה ומפרטים טכניים

### 2.1 תכולת האריזה

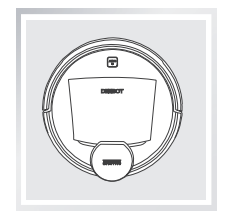

רובוט

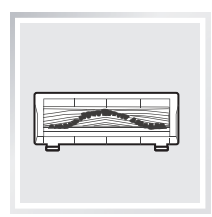

מברשת ראשית (מותקנת מראש)

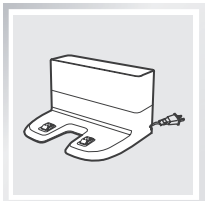

עמדת טעינה

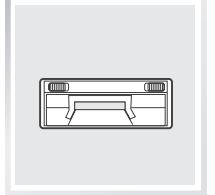

יניקה ישירה

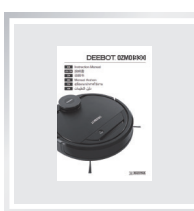

מדריך הפעלה

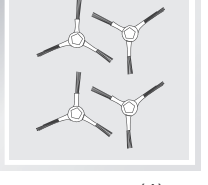

(4) מברשות צד

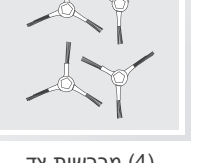

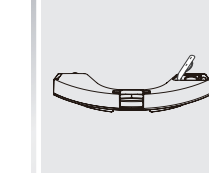

מיכל

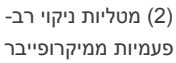

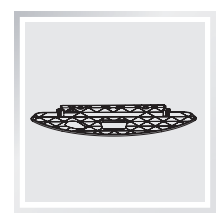

לוחית מטלית הניקוי

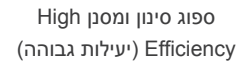

### 2.2 מפרטים

|              | DG3G      |                              | דגם             |
|--------------|-----------|------------------------------|-----------------|
| 30W          | הספק נקוב | 14.8V DC                     | מתח עבודה       |
| CH1630A      |           |                              | דגם עמדת הטעינה |
| 0.8A ,20V DC | יציאה     | ,50/60Hz ,100-240V AC<br>25W | כניסה           |
| 14.8V ,32    | סוללה     |                              |                 |

\* המפרט הטכני והעיצוב עשויים להשתנות במהלך השיפור השוטף של המוצר.

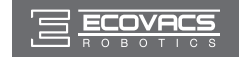

### 2. תכולת האריזה ומפרטים טכניים

#### 2.3 תרשים המוצר

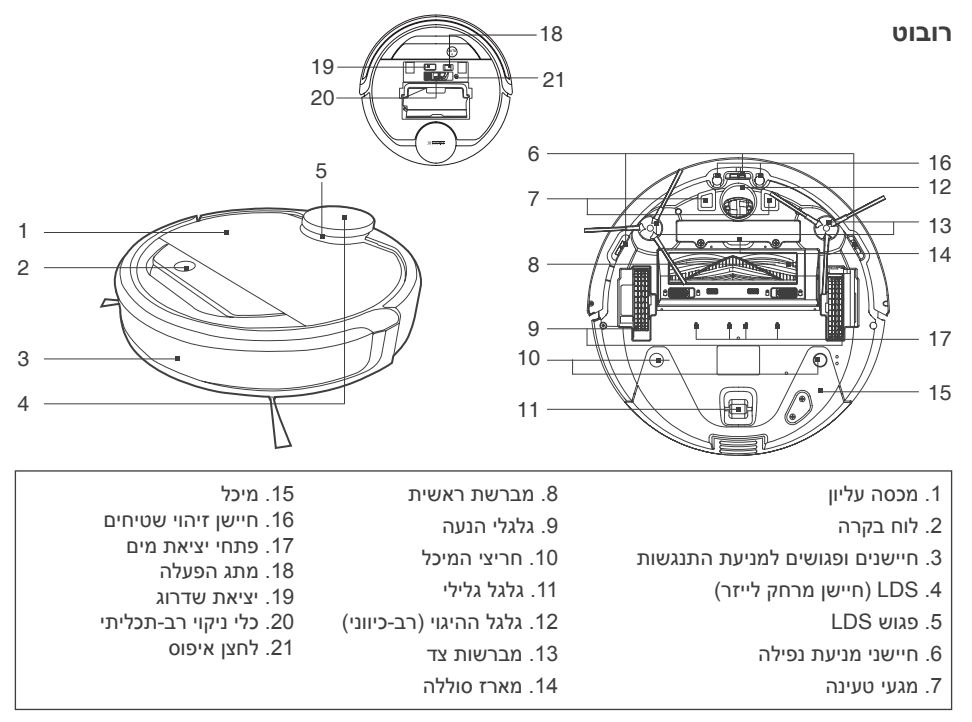

#### לוח בקרה

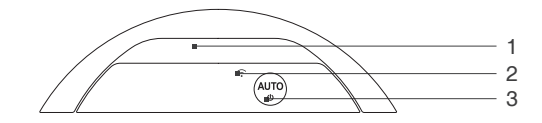

עמדת טעינה

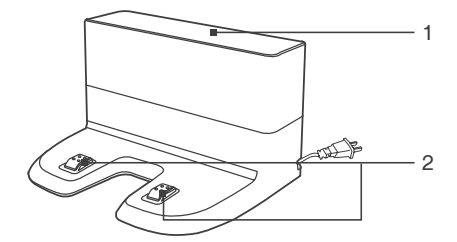

- 1. נורית החיווי 2. נורית חיווי Wi-Fi
- 2. [[] 14. [] 14. [] 14. []
- 3. לחצן מצב אוטומטי
- 1. מחוללי אינפרה-אדום
- 2. הדקי עמדת הטעינה

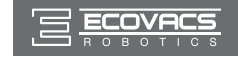

### 2. תכולת האריזה ומפרטים טכניים

#### מיכל אבק

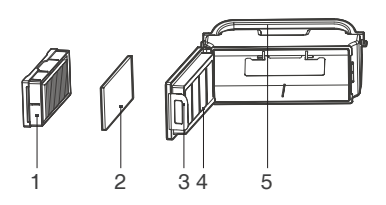

#### מערכת OZMO מתקדמת לניקוי רטוב

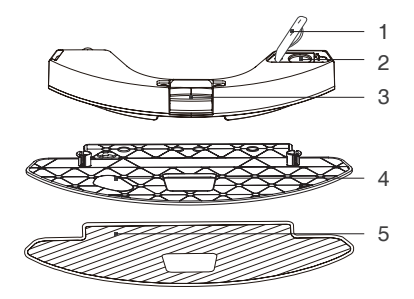

- 1. מסנן High Efficiency
  - 2. מסנן ספוג
  - 3. נועל מיכל האבק
  - 4. מכסה מיכל האבק
  - 5. ידית מיכל האבק

- 1. כיסוי פתח כניסת המים
  - 2. פתח כניסת המים
  - 3. לחצן שחרור המיכל
- 4. לוחית מטלית הניקוי
- 5. מטלית ניקוי רב-פעמית מיקרופייבר
  - 6. מגנט

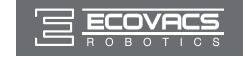

### 3.1 הערות לפני ניקוי

אזהרה: אין להפעיל את ה-DEEBOT על משטחים רטובים או משטחים עם מים עומדים. ה-DEEBOT משתמש בטכנולוגית SMART NAVI (מערכת סריקה ומיפוי לייזר קניינית) כדי לסרוק וליצור מפה של הסביבה הביתית). לפני הפעלת ה-DEEBOT, הקדש מספר דקות לבדיקת האזור המיועד לניקוי ופנה ממנו מכשולים שונים.

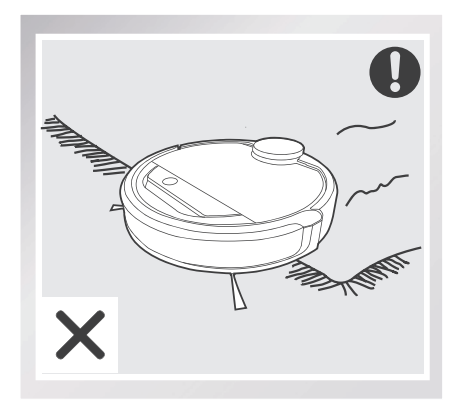

לפני שימוש במוצר על שטיח גדול עם שוליים בעלי ציציות, קפל את שולי השטיח מתחת לשטיח.

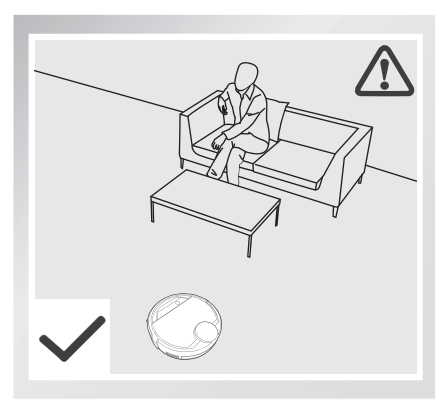

פקח על ה-DEEBOT בזמן הניקוי הראשון שלו וסייע אם מתעוררת בעיה.

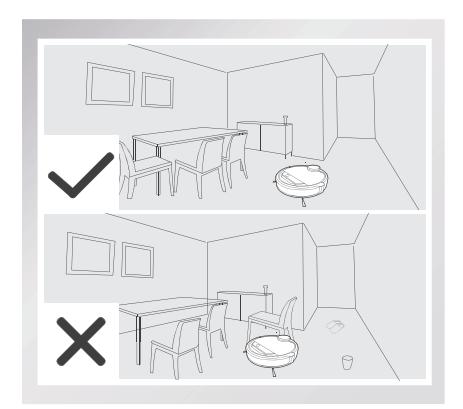

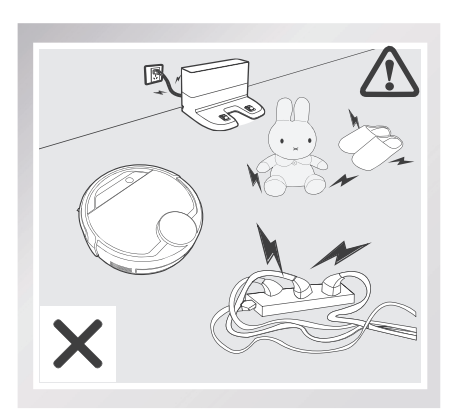

פנה את הרצפה מכבלי חשמל ומחפצים קטנים העלולים להסתבך במוצר וכן סדר את אזור הניקוי, כולל הצבת פרטי ריהוט כמו כיסאות במקומם הנכון.

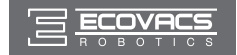

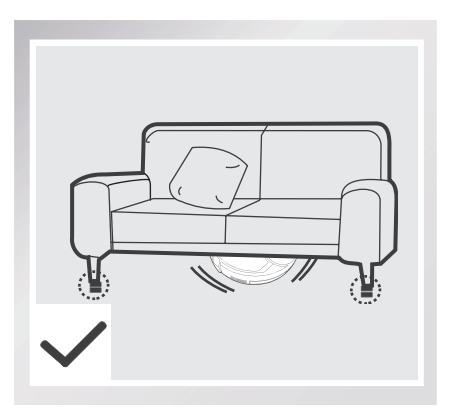

שים לב לכך ש-DEEBOT זקוק למרווח פנוי של לפחות 11 ס"מ כדי לנקות מתחת לריהוט ללא הפרעות.

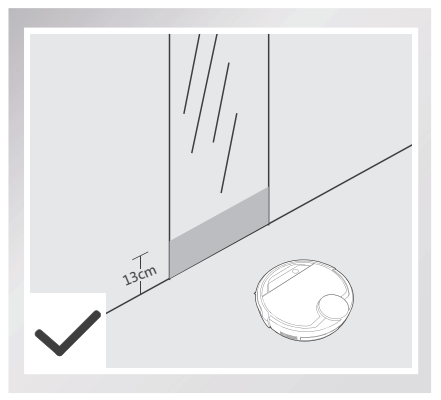

כסה שטחים מחזירי אור בגובה 13 ס"מ מהקרקע.

זכור, שה-DEEBOT מסוגל לטפס על חפצים שגובהם פחות מ-1.5 ס"מ.הסר את החפצים האלה ככל האפשר

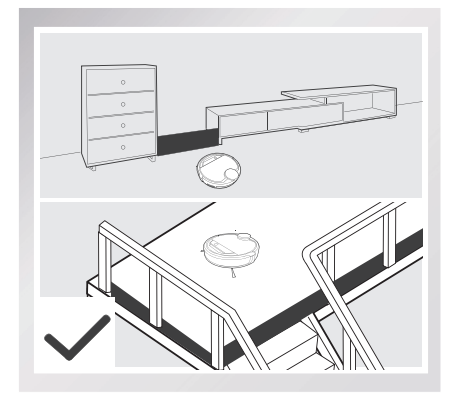

במקרה של מדרגה או גרם מדרגות, הפעל את ה-DEEBOT כדי להבטיח כי חיישני מניעת הנפילה יוכלו לזהות את ירידת המפלס. ייתכן שיהיה צורך להציב מחסום פיזי בקצה שינוי המפלס כדי למנוע מהיחידה להישמט

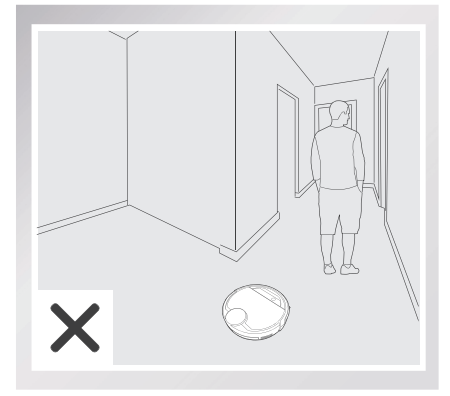

בזמן שה-DEEBOT מנקה, אל תעמוד במקומות צרים, כגון מסדרונות, כיוון שהוא עלול שלא לזהות את האזור המיועד לניקוי.

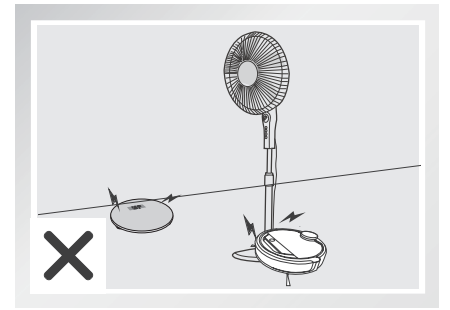

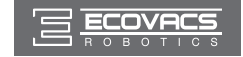

### 3.2 התחלה מהירה

הסר את פס המגן מפגוש הרובוט לפני השימוש.

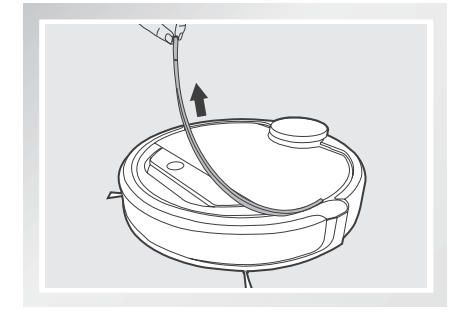

#### מיקום עמדת הטעינה 🚹

- הצב את עמדת הטעינה על רצפה ישרה מול הקיר, כך שהבסיס מקביל לקרקע. השאר אזור פנוי של 1.5 מ' בחזית תחנת הטעינה ו-0.5 מ' משני צדיה, ללא חפצים ומשטחים מחזירי אור.
  - חבר את עמדת הטעינה לחשמל.

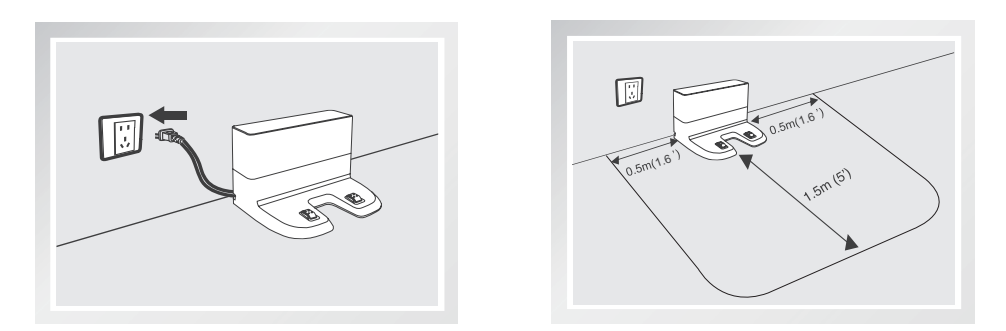

\* מרגע שה-DEEBOT סיים את סריקת הסביבה, אל תשנה את מיקום תחנת הטעינה. אם מתעורר צורך בשינוי המיקום של תחנת הטעינה, כבה את ה-DEEBOT והפעל אותו מחדש כדי שיוכל לבצע סריקה חוזרת של הסביבה. לחלופין, היעזר באפליקציית ECOVACS כדי לגרום לרובוט לבצע סריקה חוזרת של הסביבה.

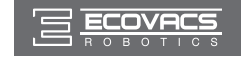

#### התקנת מברשות הצד 2

חבר את המברשות הצדיות לחלק התחתון של ה-DEEBOT על ידי הכנסת כל מברשת לתוך החריץ שלה בלחיצה עד שתינעל בנקישה. שים לב להתאמת הצבעים.

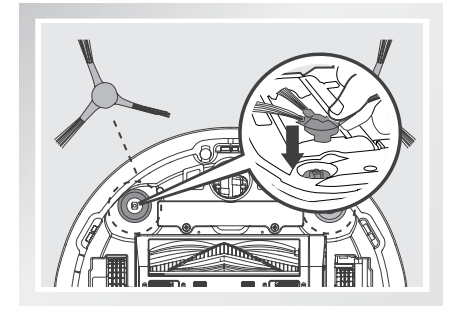

### 6 הפעלה

פתח את המכסה העליון. העבר את מתג ההפעלה למצב ON (מופעל). I = מופעל; O = כבוי. לוח הבקרה יידלק וה-DEEBOT ישמיע מנגינה. ה-DEEBOT מופעל כאשר לוח הבקרה נשאר פעיל (מואר).

לא פעיל, מומלץ לא לכבות DEEBOT א פעיל, מומלץ לא לכבות אותו אלא להשאירו במצב מופעל ומחובר לטעינה.

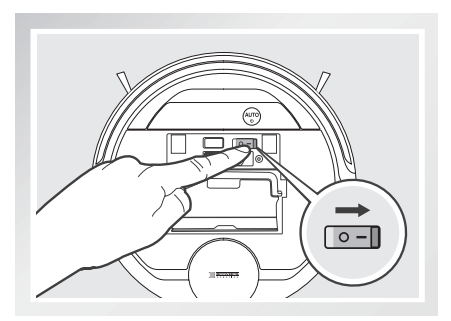

### DEEBOT- טעינת ה

- הצב את ה-DEEBOT בתחנת הטעינה והקפד שמגעי
  הטעינה שלו במגע עם הדקי תחנת הטעינה.
  - במשך DEEBOT במשך שלפני השימוש הראשון, טען את ה-DEEBOT במשך 4 שעות לפחות.

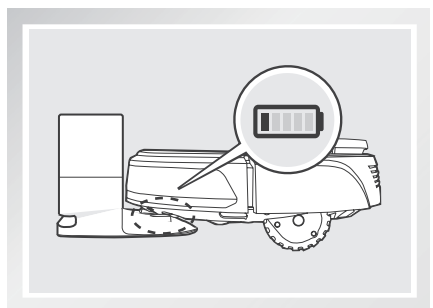

- \* לפני הטעינה, ודא שמתג ההפעלה במצב מופעל. ('O' מציין מצב כבוי, ואילו 'l' מציין מצב מופעל).
- ★ כאשר ה-DEEBOT בטעינה, לחצן מצב AUTO מהבהב. לחצן AUTO מפסיק לדלוק כאשר סוללת ה-TOD מפסיק לדלוטין.
- ★ עם השלמת מחזור הניקוי או כשהסוללה נחלשת, ה-DEEBOT חוזר אוטומטית לעמדת הטעינה. בכל עת תוכל לשגר את ה-DEEBOT בחזרה לעמדת הטעינה באמצעות אפליקציית ECOVACS או בלחיצה של 3 שניות על לחצן AUTO ברובוט.
  - \* לפני טעינת הרובוט, רוקן את כל שאריות המים מהמיכל והסר את משטחית מטלית הניקוי.

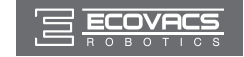

#### התחלת פעולה 5

לחץ על לחצן המצב האוטומטי (AUTO) ב-DEEBOT ה-DEEBOT ינוע ויסרוק את הסביבה כדי לבנות המפה ובמקביל, יתחיל לפעול במצב ניקוי אוטומטי.

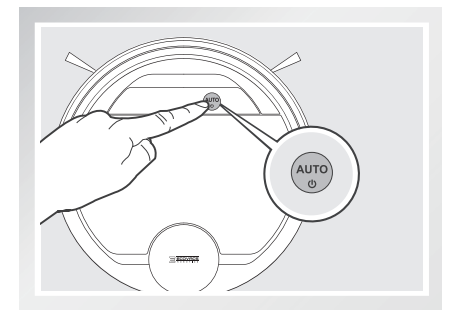

- איש לנקות את ה-DEEBOT כאשר הוא במצב מופעל.
- \* כדי לבחור מצב ניקוי אחר, עיין בסעיף 3.3 'מיכל מצב ניקוי' לקבלת פרטים נוספים.
  - . אין להזיז את הרובוט באופן ידני כשהוא מנקה או טוען.
- לחצן כדי להוסיף מים במיכל תוך כדי ניקוי, השהה את ה-DEEBOT. אל תזיז אותו באופן ידני. לחץ על לחצן השחרור ומשוך במיכל כדי לשלוף אותו.

#### 6 עצירה

- עצור את ה-DEEBOT בלחיצה על לחצן AUTO של הרובוט.
- לוח הבקרה של הרובוט יכבה לאחר 10 דקות במצב מושהה. כדי להעיר את ה-DEEBOT, לחץ על לחצן AUTO ברובוט.

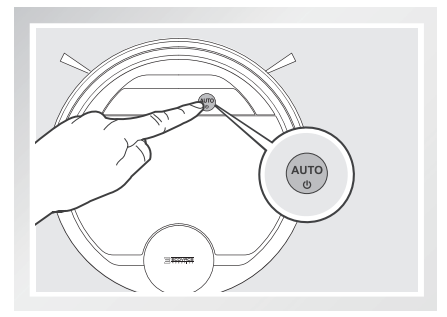

#### 7 כיבוי

- עצור את ה-DEEBOT. פתח את המכסה העליון של הרובוט. כדי לכבות, העבר את מתג ההפעלה למצב סרובוט. (כבוי). E1 מופעל; OFF
- לא פעיל, מומלץ להשאירו דכאשר ה-DEEBOT לא פעיל, מומלץ להשאירו במצב מופעל ומחובר לטעינה.

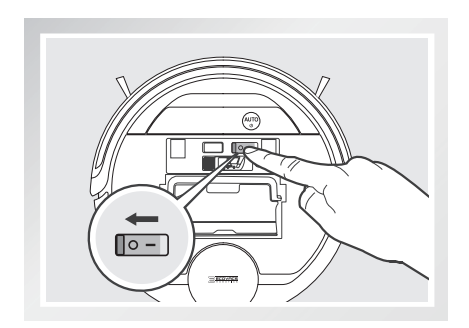

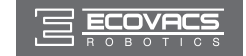

\* בדגמים בעלי קישוריות ליישום, ניתן לבצע פעולות שונות באמצעות היישום ECOVACS.

#### 3.3 בחירת מצב ניקוי

לבחירתך ב-DEEBOT מספר מצבי ניקוי המאפשרים ניקוי יעיל של רצפות מסוגים שונים. בחירת מצבי הניקוי נעשית באמצעות אפליקציית ECOVACS.

#### מצב ניקוי אוטומטי 🚹

 זהו מצב הניקוי השימושי ביותר. במצב ניקוי אוטומטי, ה-DEEBOT מנקה בקו ישר הלוך ושוב.

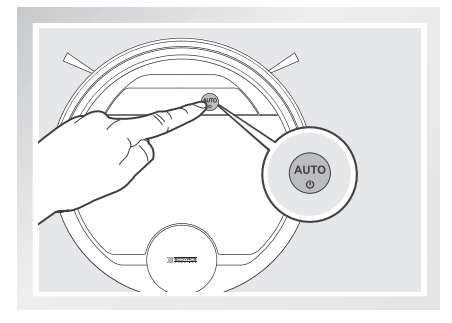

#### ניקוי נקודתי 🛛

מתמקד באזור DEEBOT מתמקד באזור במצב 'ניקוי נקודתי', ה-DEEBOT מתמקד באזור כפציפיים לניקוי נקודתי', ה-ECOVACS מתמקד באזור ספציפי ומנקה רק אותו. בעזרת אפליקציית ECOVACS, ניתן לבחור במפה אזורים ספציפיים לניקוי נקודתי.

#### מצב ניקוי אזורי 3

 לאחר שה-DEEBOT סרק ומיפה את הסביבה, ניתן לבחור במפה אזורים ספציפיים לניקוי נקודתי בעזרת אפליקציית ECOVACS.

#### 3.4 תכנות הרובוט

#### לוח זמנים

היישום ECOVACS מאפשר לתכנת את ה-DEEBOT לבצע ניקוי אחת לשבוע, מספר פעמים ביום בשעות מוגדרות.

#### 3.5 הגדרות נוספות

#### גבול וירטואלי

הגבול הווירטואלי חוסם את ה-DEEBOT מלבצע ניקוי באזור מסוים. ניתן להגדיר גבול וירטואלי באמצעות אפליקציית ECOVACS.

#### פונקציית 'ניקוי מתמשך'

כאשר מופעלת פונקציית ניקוי מתמשך, מרגע שסוללת ה-DEEBOT מלאה, הוא יחזור אוטומטית לאזור שלא נוקה במהלך משימת הניקוי האחרונה וימשיך לנקות אותו.

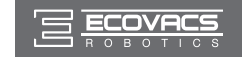

### סערכת OZMO האופציונלית לניקוי רטוב 3.6

ה-DEEBOT מציע מערכת אופציונלית לניקוי רטוב הקרויה OZMO. היא נעזרת במטלית מיקרופייבר רב-פעמית ובמשטחית מיוחדת למטלית הניקוי, שמחוברת למיכל מים מיוחד. מטלית הניקוי הרב-פעמית מרטיבה את הרצפה, מנגבת אותה ומייבשת אותה באופן אוטומטי עד שלא נותר שום כתם.

- \* בעת שימוש במערכת הניקוי הרטוב, ה-DEEBOT יזהה את השטיח באופן אוטומטי ויעקוף אותו.
  - \* עם סיום הניקוי הרטוב עם ה-DEEBOT, יש לרוקן את שארית המים מהמיכל.
  - \* לפני טעינת הרובוט, רוקן את כל שאריות המים מהמיכל והסר את משטחית מטלית הניקוי.
    - . אין לבצע ניקוי עם הרובוט או טעינה אם המיכל לא מותקן.

#### הוסף מים במיכל 1

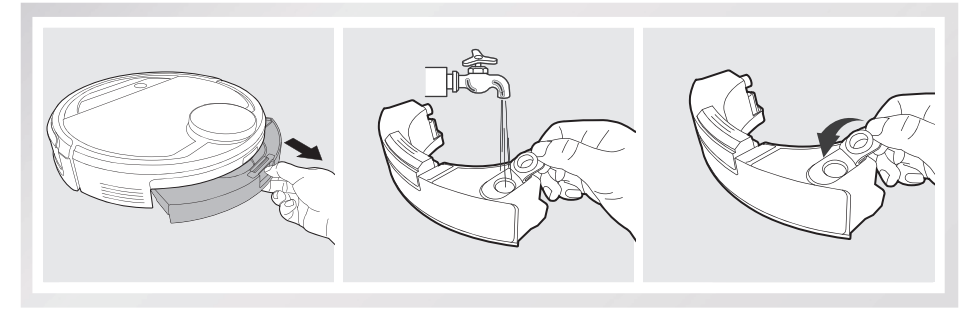

. חבר מטלית ניקוי; התקן את משטחית מטלית ניקוי ואת המיכל 🛽 🛽

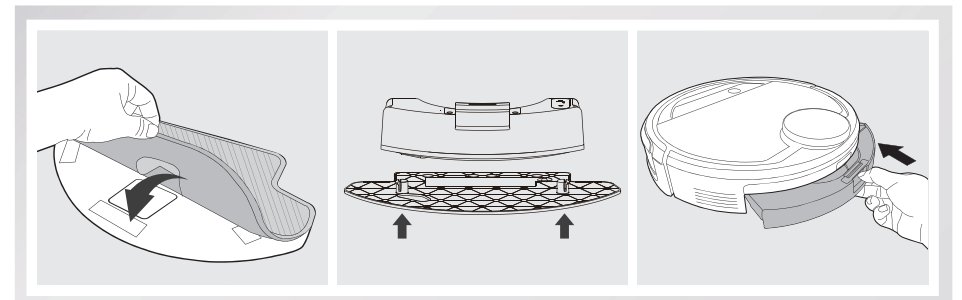

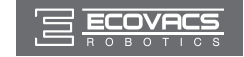

#### התחלת פעולה 3

בחר את מצב הניקוי הרצוי. ה-DEEBOT יבצע טאטוא, איסוף לכלוך, שאיבת אבק, ניקוי רטוב וייבוש במצב הניקוי שנבחר.

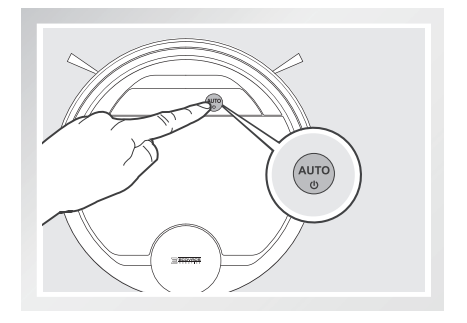

### 3.7 בחירת אפשרות יניקה

הרובוט כולל 2 עוצמות יניקה מתחלפות לבחירתך.

**מברשת ראשית:** הבחירה הטובה ביותר לניקוי עמוק המשלבת את פעולת המברשת הראשית עם יניקה חזקה. המברשת הראשית מותקנת מראש ב-DEEBOT.

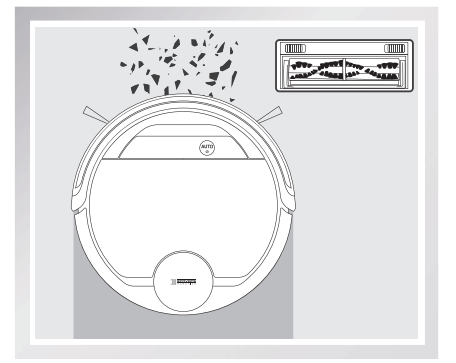

יניקה ישירה: הבחירה הטובה ביותר לניקוי יומי, המבוסס על יניקה ישירה ללא מברשת. ניקוי ביניקה מיועד לאסוף שיער באופן ישיר בלי שיסתבך.

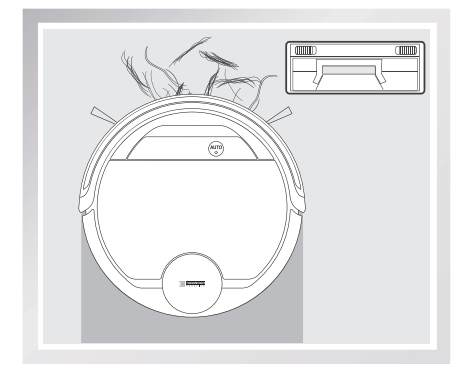

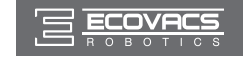

#### התקנת היניקה הישירה

הפוך את הרובוט. לחץ על שני הלחצנים שעל המברשת והסר את מכסה המברשת. הסר את המברשת הראשית. ישר את הלשוניות של פיית היניקה הישירה מול החריצים המתאימים בחלק התחתון של הרובוט. לחץ עד שהחלק ייכנס למקומו בנקישה.

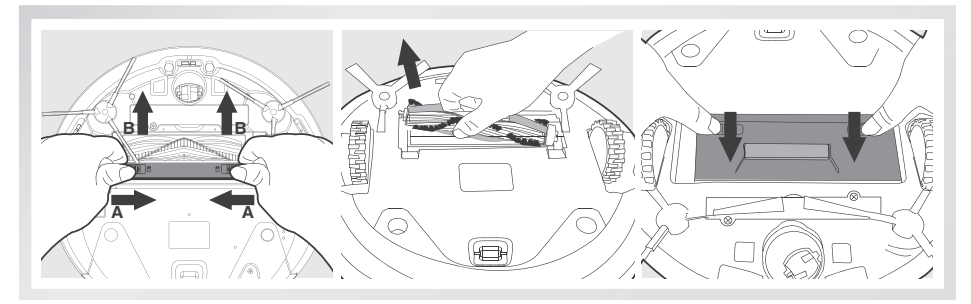

#### התקנת המברשת הראשית

הפוך את הרובוט. לחץ על שני הלחצנים באפשרות היניקה הישירה והסר את פיית היניקה הישירה.

הכנס את המברשת הראשית למקומה בחלק התחתון של הרובוט.

ישר את הלשוניות של מכסה המברשת אל מול החריצים המתאימים בחלק התחתון של הרובוט. לחץ עד שהחלק ייכנס למקומו בנקישה.

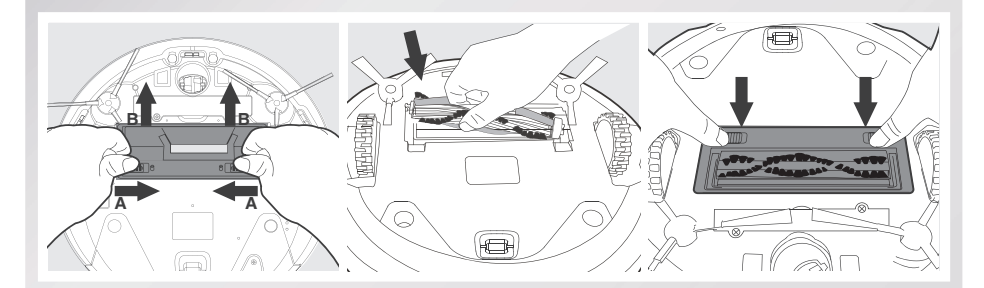

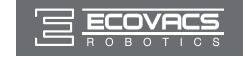

לפני פעולות ניקוי ותחזוקה ב-DEEBOT, כבה את הרובוט ונתק את תחנת הטעינה מהחשמל.

### לניקוי רטוב OZMO מערכת 4.1

עם סיום הניקוי הרטוב עם ה-DEEBOT, נתק את המיכל ובצע מיד פעולות ניקוי/תחזוקה במיכל, במטלית הניקוי ובמשטחית מטלית ניקוי.

לחץ על לחצן השחרור ומשוך במיכל כדי לשלוף אותו. נתק את משטחית מטלית הניקוי מה-DEEBOT והסר את מטלית הניקוי.

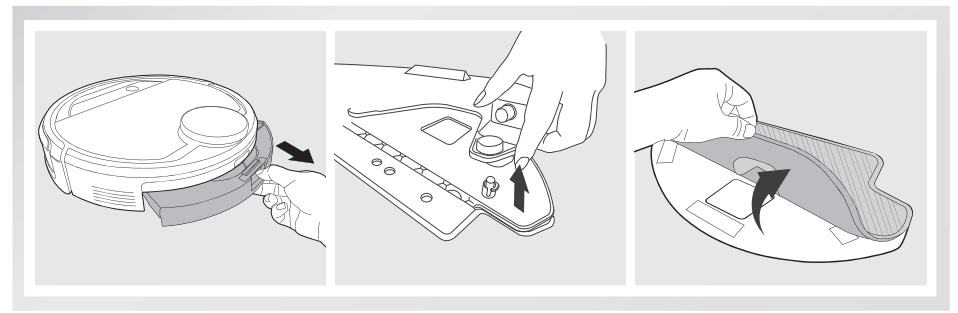

רוקן את שארית המים מהמיכל.

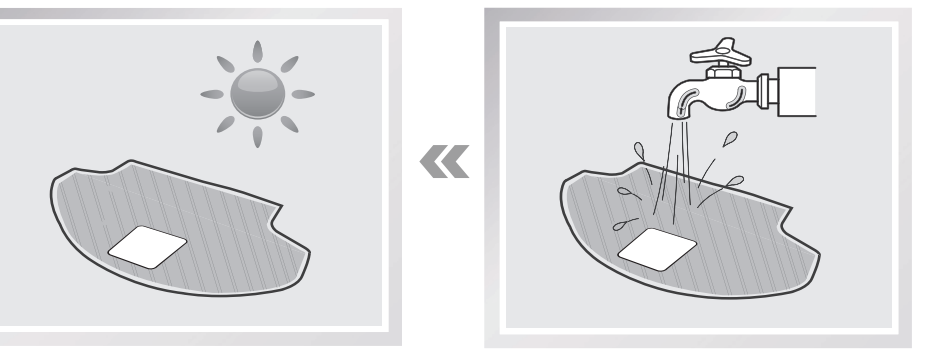

שטוף את מטלית הניקוי ופרוס אותה לייבוש על משטח ישר.

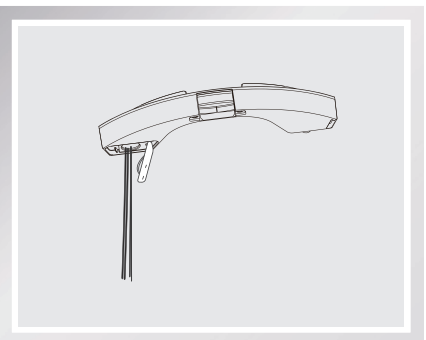

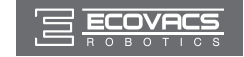

נגב את המיכל מבחוץ במטלית יבשה והנח לו להתייבש. הרחק מאור שמש ישיר.

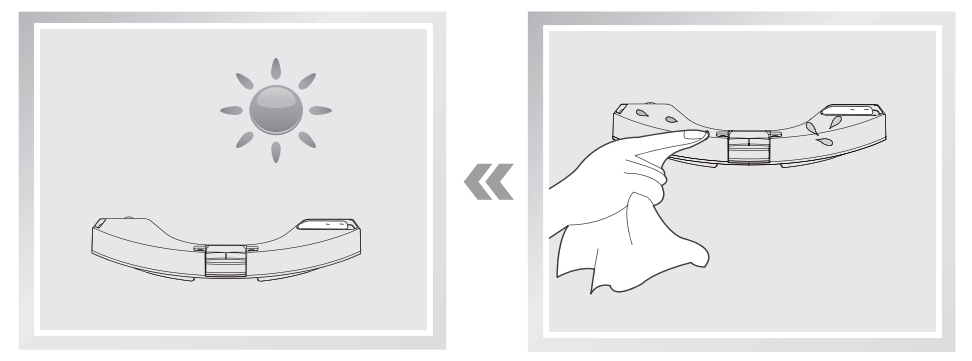

#### 4.2 מיכל האבק ומסנני האבק

פתח את המכסה העליון של הרובוט והוצא את תיבת האבק. פתח את תפס הנעילה של תיבת האבק ורוקן את תיבת האבק.

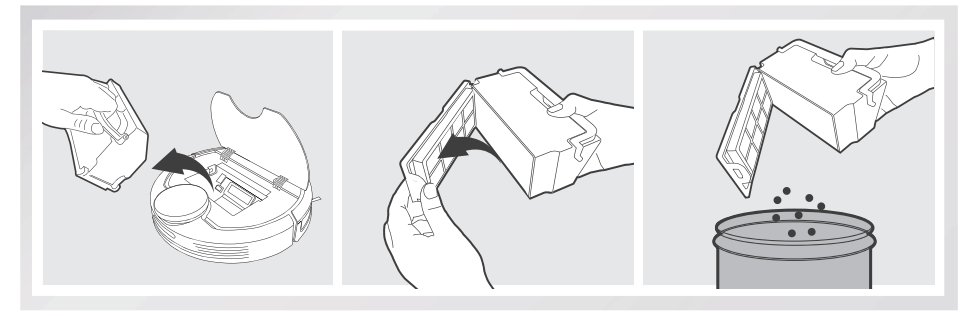

הסר את המסננים. טפח קלות על מסנן ה-High Efficiency כדי לנקותו מאבק. אסור לשטוף את מסנן ה-High Efficiency במים.

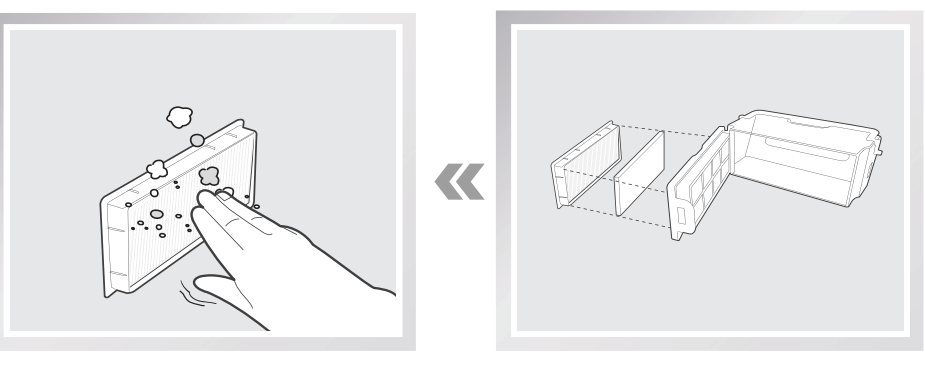

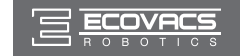

שטוף את תיבת האבק ורשת המסנן תחת מים זורמים.

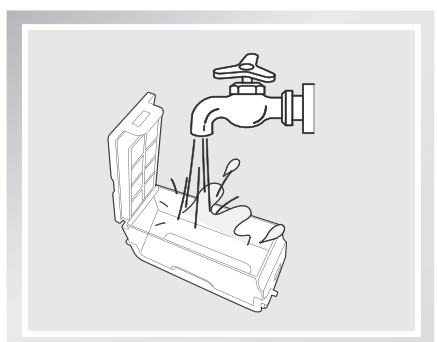

יבש היטב את תיבת האבק ואת רשת המסנן לפני התקנתם בחזרה.

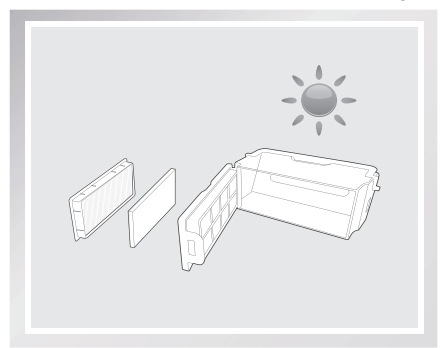

#### 4.3 מברשת ראשית, פיית יניקה ישירה ומברשות צד

\* לרובוט מצורף כלי ניקוי רב-תכליתי לצורך תחזוקה קלה ופשוטה. טפל בזהירות, לכלי הניקוי יש קצוות חדים.

#### מברשת ראשית

הפוך את הרובוט. לחץ על שני הלחצנים שבמברשת והסר את מכסה המברשת. הסר את המברשת הראשית. בעזרת כלי הניקוי הרב-תכליתי חתוך והסר שיער שנתפס בזיפי המברשת הראשית. הסר שיער ולכלוך שהסתבכו במברשת הראשית.

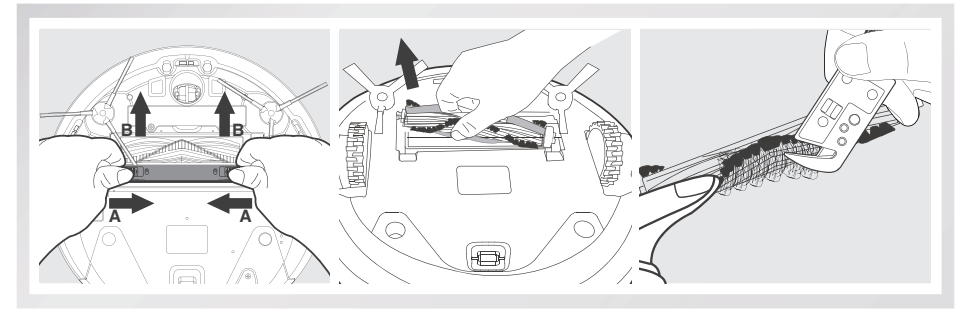

#### **יניקה ישירה** נגב את פיית היניקה הישירה בעזרת מטלית יבשה.

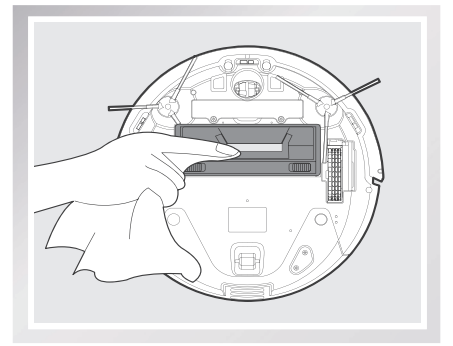

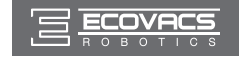

#### מברשות צד

הסר את מברשות הצד. בעזרת כלי הניקוי הרב-תכליתי, הסר שיער ולכלוך שהסתבכו במברשות הצדיות ונקב את החריצים במטלית נקייה.

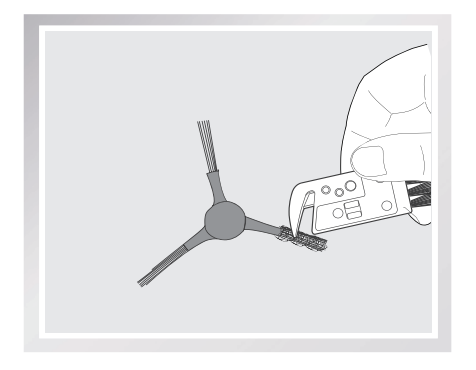

#### 4.4 רכיבים נוספים

בעזרת כלי הניקוי הרב-תכליתי, חתוך והסר שיער שנתפס בגלגל ההיגוי (רב-כיווני).

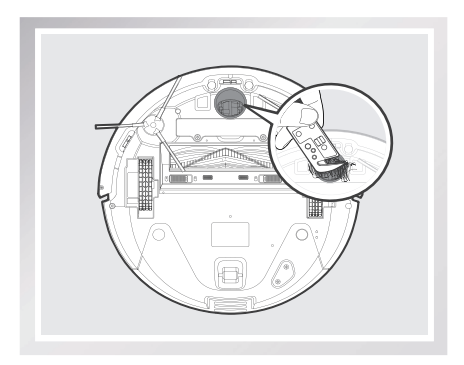

נגב את חיישני הנפילה במברשת של כלי הניקוי הרב-תכליתי כדי לשמור על יעילותם.

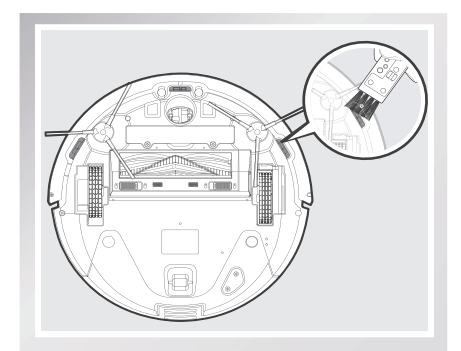

נגב את הפגוש במברשת של כלי הניקוי הרב-תכליתי.

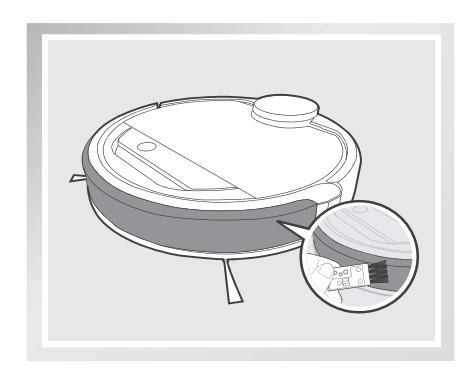

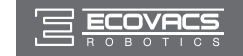

\* לפני הניקוי של מגעי הטעינה ברובוט והדקי עמדת הטעינה, כבה את הרובוט ונתק את עמדת הטעינה מהחשמל.

נגב את מגעי הטעינה של הרובוט ואת הדקי עמדת הטעינה במטלית יבשה כדי לשמור על יעילותם.

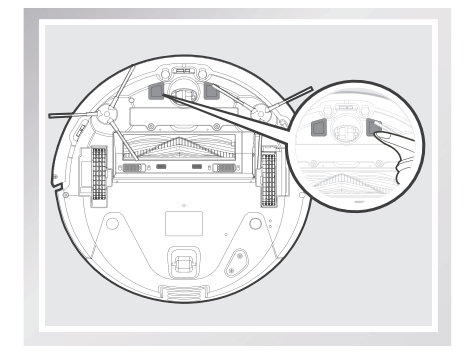

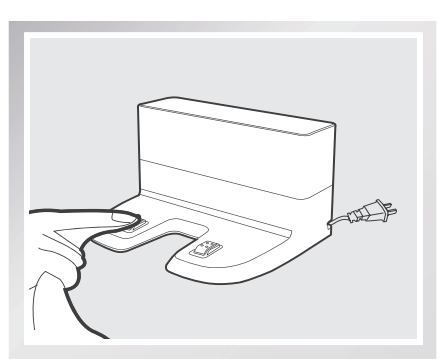

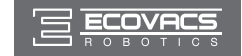

#### 4.5 תחזוקה שוטפת

כדי להבטיח פעולה מיטבית של ה-DEEBOT, יש לבצע את התחזוקה וההחלפה בתדירות המצוינת להלן. לרובוט מצורף כלי ניקוי רב-תכליתי לצורך תחזוקה קלה ופשוטה. טפל בזהירות, לכלי הניקוי יש קצוות חדים.

| תדירות החלפה   | תדירות תחזוקה                                  | חלק ברובוט                                     |
|----------------|------------------------------------------------|------------------------------------------------|
| כל 50 שטיפות   | לאחר כל שימוש                                  | מטלית ניקוי                                    |
| /              | לאחר כל שימוש                                  | מיכל האבק / מיכל המים / משטחית<br>מטלית הניקוי |
| כל 3–6 חודשים  | פעם בשבועיים                                   | מברשת צד                                       |
| כל 12-6 חודשים | פעם בשבוע                                      | מברשת ראשית                                    |
| כל 4–6 חודשים  | פעם בשבוע<br>(פעמיים בשבוע בבתים עם חיות מחמד) | High Efficiency ספוג סינון / מסנן              |
|                |                                                | גלגל ההיגוי (רב-כיווני)                        |
|                | פעם בשבוע                                      | חיישני מניעת נפילה                             |
|                |                                                | פגוש                                           |
|                |                                                | מגעי טעינה                                     |
|                |                                                | הדקי עמדת הטעינה                               |

הערה: חברת ECOVACS מייצרת חלקי חילוף ומכלולים שונים. לקבלת מידע נוסף על חלקי חילוף, פנה לשירות הלקוחות.

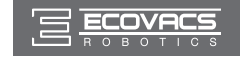

### 5. פתרון בעיות

| פתרונות                                                                                                    | סיבות אפשריות                                                                                      | תקלה                                             | מס' |
|----------------------------------------------------------------------------------------------------|----------------------------------------------------------------------------------------------------|--------------------------------------------------|-----|
| הפעל את ה-DEEBOT.                                                                                                    | ה-DEEBOT אינו מקבל מתח.                                                                            |                                                  |     |
| ודא שמגעי הטעינה של הרובוט באים במגע<br>עם הדקי עמדת הטעינה. לפי הצורך, ניתן<br>להעביר את הרובוט באופן ידני כדי ליצור את<br>המגע הדרוש.                                      | ה-DEEBOT אינו מתחבר לעמדת<br>הטעינה.                                                               |                                                  |     |
| חבר את עמדת הטעינה לחשמל וודא שה-<br>DEEBOT מופעל. השאר את ה-DEEBOT<br>מחובר לעמדת הטעינה כדי להבטיח טעינה<br>מלאה של הסוללה ויכולת תפקוד בעת<br>הצורך.                      | עמדת הטעינה אינה מחוברת לחשמל<br>בזמן שה-DEEBOT מופעל, לכן<br>הסוללה מתרוקנת.                      | ה-DEEBOT אינו<br>מתחיל לפעול.                    | 1   |
| הפעל מחדש את הסוללה. הפעלה. הצב את<br>ה-DEEBOT בעמדת הטעינה באופן ידני<br>והוצא אותו לאחר טעינה של 3 דקות. חזור<br>על פעולה זו שלוש פעמים ולאחר מכן המשך<br>וטען אותו כרגיל. | הסוללה ריקה לחלוטין.                                                                               |                                                  |     |
| עיין בסעיף 3.2 כדי להציב את עמדת<br>הטעינה כיאות.                                                                                                    | עמדת הטעינה לא ממוקמת כיאות.                                                                       | ה-DEEBOT<br>לא מצליח לחזור<br>לעמדת הטעינה.      | 2   |
| ה-DEEBOT ינסה להשתחרר מהבעיה<br>בדרכים שונות. אם הדבר אינו מצליח,<br>הסר ידנית את גורמי החסימה והפעל אותו<br>מחדש.                                                           | ה-DEEBOT הסתבך במכשול על<br>הרצפה (כבל חשמל, קצה וילון, גדילי<br>שטיח ['פרנזים'] וכד').            | ה-DEEBOT נתקל<br>בבעיה במהלך<br>הפעולה והעצירות. | 3   |
| זהו מצב תקין. אין צורך בפעולה מתקנת.                                                                                                    | כאשר הסוללה נחלשת, ה-DEEBOT<br>עובר אוטומטית למצב 'חזרה למטען'<br>וחוזר באופן יזום אל עמדת הטעינה. | ה-DEEBOT חוזר<br>אל עמדת בנועונה                 | 1   |
| זהו מצב תקין. אין צורך בפעולה מתקנת.                                                                                                    | זמן העבודה משתנה לפי אופי משטח<br>הרצפה, רמת המורכבות של החדר,<br>ומצב הניקוי שנבחר.               | אי עמרת חסע נוי<br>לפני סיום הניקוי.             | T   |
| לפרטים, עיין בסעיף 3.4.                                                                                                    | הפונקציה Intelligent Scheduling<br>(תזמון חכם) / Time Scheduling (לוח<br>זמנים) מבוטלת.            |                                                  |     |
| זהו מצב תקין. אין צורך בפעולה מתקנת.                                                                                                    | הפונקציה לניקוי מתמשך מופעלת.<br>ה-DEEBOT סיים זה עתה את הניקוי<br>של אזור הניקוי המתוכנן.         |                                                  |     |
| הפעל את ה-DEEBOT.                                                                                                    | ה-DEEBOT כבוי.                                                                                     | ה-DEEBOT אינו                                    |     |
| השאר את ה-DEEBOT במצב מופעל<br>ומחובר לתחנת הטעינה כדי להבטיח טעינה<br>מלאה של הסוללה ויכולת תפקוד בעת<br>הצורך.                                                             | סוללת הרובוט חלשה.                                                                                 | מבצע ניקוי אוטומטי<br>בזמן שנקבע.                | 5   |
| כבה את ה-DEEBOT, נקה את מיכל אבק<br>והפוך את הרובוט. נקה את פתח היניקה,<br>את מברשות הצד ואת המברשת הראשית,<br>כמתואר בסעיף 4.                                               | חסימה בפתח היניקה של הרובוט ו/או<br>לכלוך תקוע בין הרכיבים.                                        |                                                  |     |

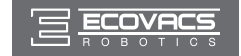

### 5. פתרון בעיות

| פתרונות                                                                                                    | סיבות אפשריות                                      | תקלה                                                     | מס' |
|----------------------------------------------------------------------------------------------------|----------------------------------------------------|----------------------------------------------------------|-----|
| הרם חפצים קטנים מהרצפה וסדר את אזור<br>הניקוי לפני ש-DEEBOT מתחיל בניקוי.                                                                                                    | אזור הניקוי לא מסודר.                              | ה-DEEBOT אינו<br>מאתר את אזור<br>הניקוי.                 | 6   |
| פנה לשירות הלקוחות.                                                                                                    | המגנט מתנתק ממשטחית מטלית<br>הניקוי.               | במהלך ניקוי רטוב,                                        |     |
| הוסף מים למיכל.                                                                                                    | המאגר מתרוקן ממים.                                 | אין יציאת מים מתוך                                       | 7   |
| בדוק את פתחי היציאה בתחתית ונקה<br>אותם.                                                                                                    | פתחי היציאה של המים בתחתית<br>ה-DEEBOT סתומים.     | הרובוט.                                                  |     |
| הקלד את שם המשתמש או הסיסמה הנכ<br>ונים.                                                                                                    | הוקלד שם משתמש או סיסמה לא<br>חוקיים.              |                                                          |     |
| ודא שה-DEEBOT נמצא בטווח של רשת<br>ה-WI-FI הביתית.                                                                                                    | ה-DEEBOT אינו נמצא בטווח של<br>רשת ה-WI-FI הביתית. |                                                          |     |
| העבר את מתג ההפעלה למצב מופעל. כדי<br>לאפס את ה-DEEBOT, לחץ לחיצה של<br>3 שניות על לחצן האיפוס בעזרת מחט.<br>ה-DEEBOT מוכן להגדרת הרשת כאשר<br>ה-DEEBOT משמיע מנגינה ונורית החיווי<br>של ה-Wi-Fi מהבהבת לאט. | הגדרת הרשת התחילה לפני שה-<br>DEBOT הייתה מוכנה.   | ה-DEEBOT אינו<br>מסוגל להתחבר<br>לרשת ה-WI-FI<br>הביתית. | 8   |
| עדכן את מערכת ההפעלה של הטלפון<br>החכם שלך. היישום ECOVACS פועל<br>במערכת ההפעלה 0.0 iOS ומעלה וכן<br>ב-Android 4.0 ומעלה.                                                                                   | מערכת ההפעלהשל הטלפון החכם<br>שלך זקוקה לעדכון.    |                                                          |     |

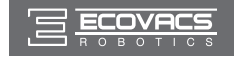

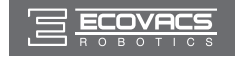

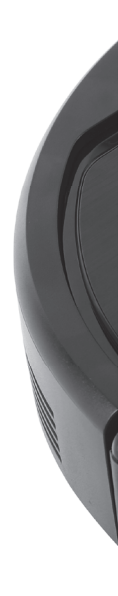

### **Ecovacs Robotics Co., Ltd**

No. 18 You Xiang Road, Wuzhong District, Suzhou City, Jiangsu Province, P.R.China

DG3G-012-IM2017R00